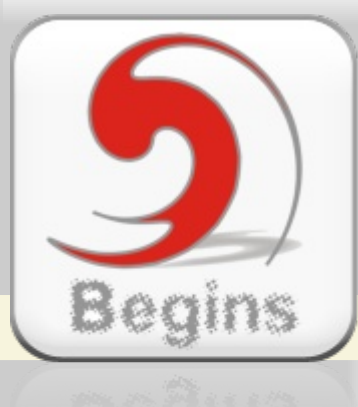

# Begins

La Revista de Software Libre y Código Abierto

ia Deutschotras no.

Polski

Nederlands

Italiano

Español

Administrador de fotos para GNOME

Screen

**F-Spot** 

Wikipedia

EducaLibre

La Enciclopedia Libre

Uso básico del

Slax

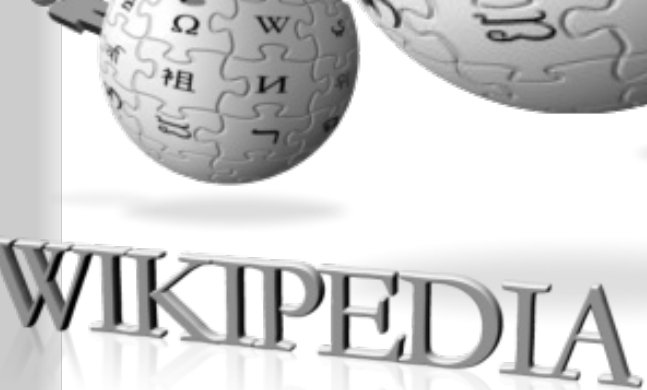

Portuguê

English

Français

???

Svenska

"Todos estos conocimientos se encuentran publicados de forma tuita para que todos der al conocimiento,

de este artículo es promover una profundizar más buscando información en Internet a e y modifierlo en protundizar mas buscando mormación en meteres de ECUCA O ESCURSOS, como los motores de

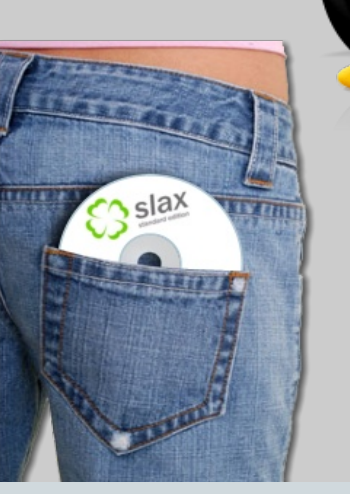

Libertad y colaboración para la innovación educativa.

1 - 57 1 WIKIPEDIA La enciclopedia li WIKIP a enticlo Portada Portal de la comunidad

Actualidad

Combine r

English

\$

>

Portada

artículo discusión ver código fuente his Portada Bienvenido a Wikipedia, la el Edición en español de Wikipedia, in Quarto & - Libro de visitas - Acceso WAP de

Explora Wikiped

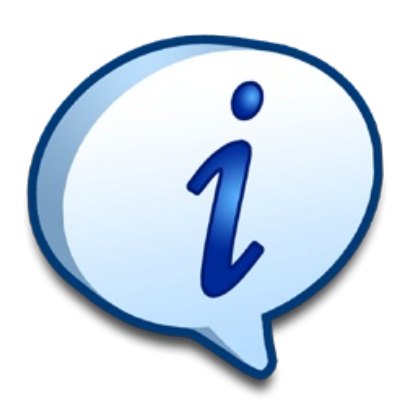

#### Redacción

Alejandro Arrieta Dionisio Fernández Isaac Esteban Hernández Alex Sandoval Luis Alvarez

Segundo JM Guzmán segundojm@neurohost.org euro\_jano@yahoo.com.mx Werner Westermann werner@educalibre.cl zeroblack@blackhole.cl alphonse.isaac@gmail.com rajchekar@gmail.com alexsandovalm@yahoo.com contacto@muestrate.cl

#### Revisión y corrección

Oscar Calle Eduardo Aguayo Eric Baez

rey\_gecko@yahoo.es eduardoaguayo@gmail.com ericbaez@gmail.com

#### Staff y coordinación

Luis Alvarez Dionisio Fernández Rodrigo Ramírez

contacto@muestrate.cl zeroblack@blackhole.cl decipher@chile.com

#### Arte y Diseño

Luis Alvarez Alday contacto@muestrate.cl www.muestrate.cl

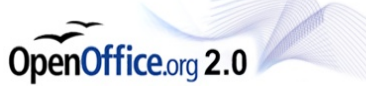

Begins fue realizado con **OpenOffice Impress 2.0** 

El nombre y logo de Begins son invención de Robin Osorio

### Editorial

Nuevamente nos encontramos, ahora con la segunda entrega de Begins, un proyecto de revista que desea acercar el software y las tecnologías libres a la gente, además de pretender ser un foco de unión y conocimiento a la humanidad.

Nos sentimos alagados de que a pesar de poseer grandes faltas y errores, la primera entrega del proyecto, fuera tan bien recibida por la comunidad mundial. Gracias a numerosas muestras de apoyo y a un renovado staff editorial, el cual trabajó arduamente en la redacción y corrección del contenido para que esta segunda entrega de la revista pudiera ver la luz.

El apoyo recibido nos impulsa a seguir trabajando en la divulgación de las tecnologías y software libre, con tal de que tú puedas tomar decisiones de manera responsable y conociendo las alternativas que existen en la utilización de la tecnología.

Es por eso que esperamos seguir publicando esta revista, y reiteramos a los interesados, que está abierta la posibilidad de participar en este naciente proyecto. Si deseas contribuir con un artículo, solo tienes que enviarlo al email revista.begins@gmail.com; los comentarios, críticas, aportes, ideas y cualquier consulta favor dirigirlas a begins@chile.com, desde va agradecemos cualquier demostración de apoyo en su distribución, critica y difusión.

Si deseas informarte sobre los acontecimientos de la revista visita http://www.linuxchillan.cl, puedes usar recurso XML el http://www.linuxchillan.cl/?g=taxonomy/term/18/0/feed en tu lector de RSS preferido. También si deseas discutir asuntos referentes a la revista, dirigirte al foro habilitado para ello http://www.linuxchillan.cl/foros/viewforum.php?f=15

Esperamos tener una buena acogida por parte de los lectores nuevamente, nosotros seguimos con el trabajo para alcanzar el próximo número, ojalá a fines de mayo y alcanzar uno de los propósitos de Begins, ser "La revista del software libre y código abierto para la comunidad hecha por la comunidad".

Atentamente, Staff Begins. begins@chile.com

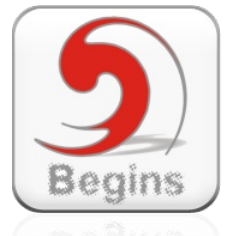

"Copyright (c) 2006 LinuxChillan. Se otorga permiso para copiar, distribuir y/o modificar este documento bajo los términos de la Licencia de Documentación Libre de GNU, Versión 1.2 o cualquier otra versión posterior publicada por la Free Software Foundation; sin Secciones Invariantes ni Textos de Cubierta Delantera ni Textos de Cubierta Trasera. Puedes consultar una copia de la licencia en http://www.gnu.org/copyleft/fdl.html".

### Contenidos

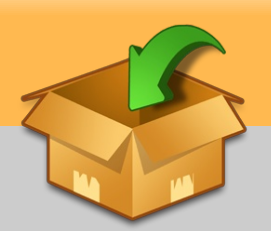

#### Página. 03 Wikipedia, La Enciclopedia Libre la idea de este artículo es promover una herramienta, a través de la cual podemos informarnos básicamente sobre un tema, para después poder profundizar más en éste, ya sea buscando información en Internet o a través de otra vía. Página. 07 EducaLibre Educalibre se define como una apuesta de la comunidad educativa en torno al uso del Software Libre para catalizar la difusión y producción libre de conocimiento, y así elevar de forma continua el logro educativo y generar igualdad de condiciones en el acceso a aprendizaje de calidad. Página. 12 F-Spot Administrador de fotos para GNOME, sus ventajas y uso. Página. 15 Screen El programa Screen nos ofrece una solución al permitir que distintas sesiones de bash se ejecuten en una única terminal. Mi experiencia con el Software Libre Página. 20 Reconozco que la primera vez que leí o escuché de GNU/Linux...pensé que era algo que no iba a ir más allá de simples pasatiempos de ingenieros cibernéticos. Probando Linux desde Windows Página. 21 ¿Alguna vez te has preguntado que es eso del Linux exactamente? Muchos responderían "sí, es un sistema operativo como Windows". ¿Alguna vez viste un Linux andando? Muy pocos dicen que sí. Página. 28 El Software Libre desde una perspectiva doméstica Estaba pensando la manera de comunicar a aquellos que no usan computador, que no tienen internet y que a lo mucho ven televisión abierta, los conceptos que hay detrás del software libre. Página. 30 Campaña ¡Mejor Cámbiese! La Campaña ¡Mejor Cámbiese" invita a reflexionar a los visitantes de su sitio web a que "descubran, utilicen y se cambien" a alguna opción de software libre.

#### Reportajes

### Wikipedia, La Enciclopedia Libre

#### Un poco de historia

En 1747, a Denis Diderot se le ocurre la genial idea de crear una obra que compilara todo el saber conocido por el ser humano hasta entonces: **La Enciclopedia**. En su momento, el matemático Jean-Baptiste Le Rond D 'Alembert colaboró con Diderot, escribiendo artículos sobre matemática y literatura.

En pleno siglo 21, la necesidad de información reta a cada ser humano a hacer realidad la idea que impulsó en el pasado a estos hombres: dar acceso libre a todo el conocimiento de la humanidad. Y gracias a la tecnología, hoy es posible que todos los ciudadanos se conviertan en miembros de una comunidad libre que tiene como finalidad construir una gran obra enciclopédica.

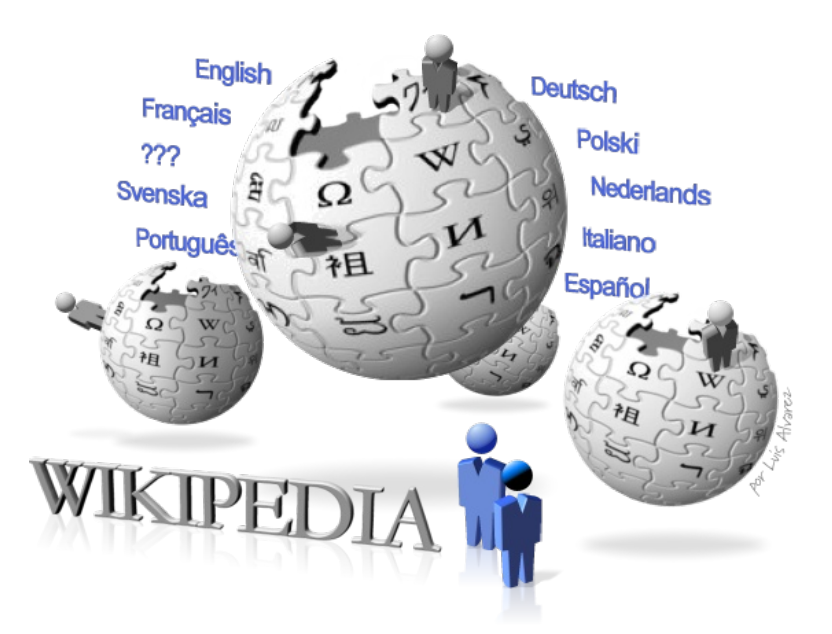

En el año 2001 nace el proyecto Wikipedia, una enciclopedia digital con contenidos libres, y cuyo objetivo es, de acuerdo a sus líderes, *«recopilar todo el conocimiento de la humanidad y ponerlo al mismo tiempo al alcance de todos como un derecho inalienable, tanto para su consulta como para su elaboración y mejora continuadas»*. La gracia de todo esto está en que los contenidos son mantenidos por voluntarios de todo el mundo, y en múltiples idiomas; además, los usuarios, a través de internet, pueden modificar los artículos presentes, y agregar nuevo material.

Sin embargo, esto también puede suponer un problema: existe polémica sobre las intenciones con que algunos usuarios puedan modificar los contenidos, así como de la competencia que tengan para tratar ciertos temas; y para qué decir del hecho de que los servidores que contienen la enciclopedia se encuentran en Estados Unidos, y por ende, que los contenidos se rigen bajo las leyes norteamericanas. Wikipedia se encuentra en permanente estado de desarrollo, y nadie podrá afirmar lo contrario. Puede contener muchas inexactitudes de las cuales nadie puede hacerse responsable, debido al sistema de contribuciones.

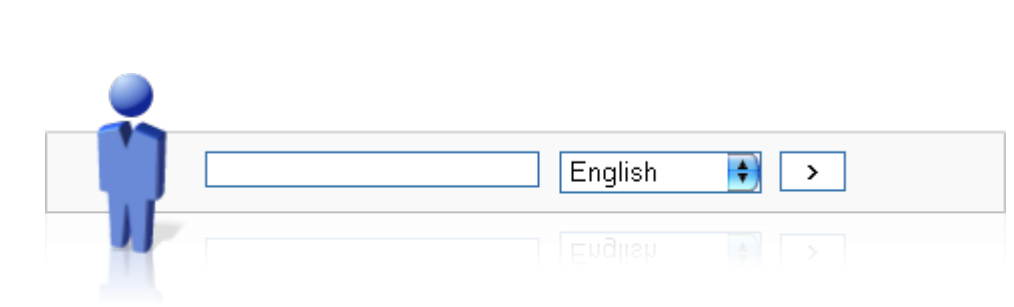

En realidad, la idea de este artículo es promover una herramienta, a través de la cual podemos informarnos básicamente sobre un tema, para después poder profundizar más en éste, ya sea buscando información en Internet o a través de otra vía..

#### Reportajes

### Wikipedia, la enciclopedia Libre

#### Características destacables de Wikipedia

- Recopilación de información sobre algún tema de nuestro interés, por ejemplo, tarjetas postales o gastronomía.
- Inclusión de artículos tanto sobre las guerras mundiales como de sucesos que pasan en nuestro vecindario.
- Buscar conocimientos sobre el folclor de algún país africano, algún suceso en Europa, algún club de fútbol chileno, etc.
- Los acontecimientos actuales pueden ser incluidos en el mismo momento en que están sucediendo..
- Los errores pueden ser corregidos por los propios usuarios.

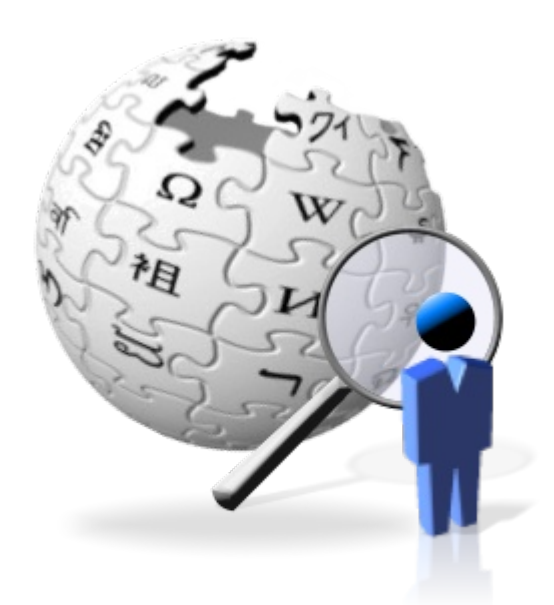

- Ofrece la posibilidad de la participación y colaboración entre internautas. Si lo que se está buscando en la enciclopedia no aparece, siempre se tiene la posibilidad de decidirse a escribir un texto al respecto, y ayudar a futuros usuarios que estén buscando lo mismo que nosotros.
- Todos estos conocimientos se encuentran publicados de forma libre y gratuita para que todos puedan acceder al conocimiento, puedan utilizarlo y modificarlo en cualquier momento.
- Otro de sus fuertes son las efemérides y los proyectos paralelos, como el diccionario multilingüe Wikcionario, la colección de citas y frases de Wikiquote o la biblioteca virtual de Wikilibros.
- Siempre se encuentra actualizada al no estar impresa o grabada en un CD.

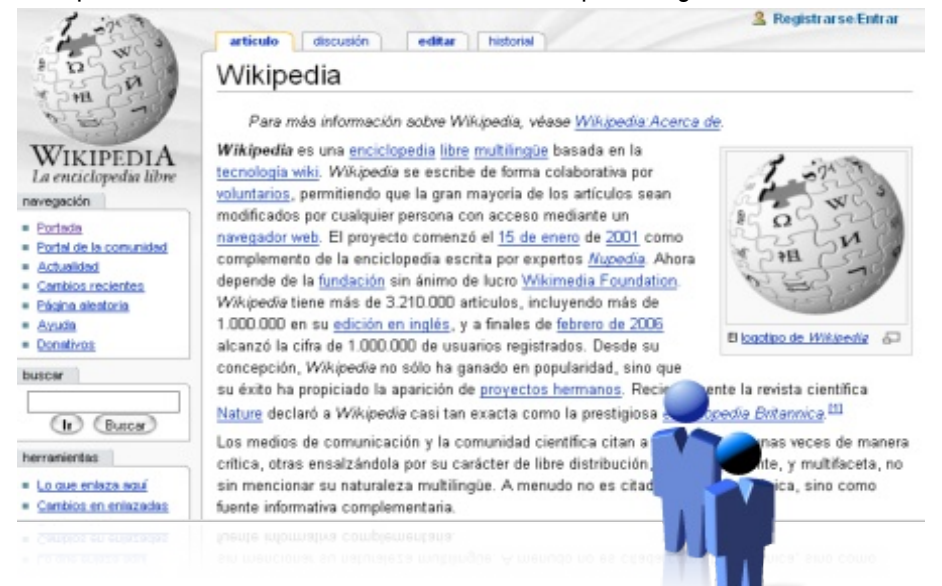

"Todos estos conocimientos se encuentran publicados de forma libre y gratuita para que todos puedan acceder al conocimiento, puedan utilizarlo y modificarlo en cualquier momento."

### Wikipedia, la enciclopedia Libre

#### ¿Por qué es importante utilizar Wikipedia?

Los niños en edad escolar son verdaderas esponjas: escuchan y absorben todo lo que se les dice. Por este motivo, es importante que los conocimientos no sean arbitrarios ni manipulados; debemos tener cuidado con la información que se les entrega.

Existen enciclopedias en las cuales los contenidos son omitidos y/o tergiversados al antojo de sus editores. Podemos tomar como ejemplo la información que entrega la enciclopedia Encarta sobre la guerra del Golfo Pérsico: "En 1990, después de haber librado una larga guerra contra Irán (1980-1988), Iraq invadió el emirato de Kuwait. La reacción internacional dio lugar a la llamada guerra del Golfo Pérsico (1991), que duró seis semanas y en cuyo transcurso las fuerzas internacionales desplegadas bajo el auspicio de la ONU y lideradas por Estados Unidos derrotaron a Iraq y liberaron Kuwait".

El texto no es exacto, la comunidad internacional reaccionó indignada ante la invasión a Kuwait, pero muchos países trataron de encontrar soluciones pacíficas al conflicto. Fue Estados Unidos quien puso el tono bélico y se encargó de conformar aquella coalición. Además, ¿Cómo Encarta puede menospreciar que las llamadas fuerzas internacionales no solo derrotaron a Iraq y liberaron a Kuwait, sino que bombardearon e invadieron a su antojo el territorio iraquí?

La enciclopedia Encarta, es un esfuerzo de recopilación de conocimientos que se presenta como imparcial y objetivo para hacerse más atractiva al gran público. Pero hay que tener cuidado. Habría que preguntarse si esta famosa enciclopedia siempre dice toda la verdad.

Por tanto, es importante que hagamos un esfuerzo para que se conozcan las alternativas informativas entre la comunidad, profesores, alumnos, padres y público en general. Es necesario promover el uso de la Wikipedia entre los jóvenes, y así lograr un entorno más colaborador, participativo y crítico para con la información que se les entrega. Además, y como ya se ha mencionado anteriormente, Wikipedia es completamente libre para usarla en cualquier momento, a diferencia de otras enciclopedias que limitan su contenido o que solicitan un pago para acceder al conocimiento y a la cultura.

La diferencia entre Wikipedia y las "otras enciclopedias" es clara: con la primera nos beneficiamos todos, con las otras no. La urgencia de extender Internet a zonas donde no es tan fácil hacer llegar otros medios culturales me parece incuestionable, pues la red, bien utilizada, puede ser un medio excepcional de aprendizaje. Si el movimiento de la Ilustración consistía en atreverse a saber, la nueva Ilustración Virtual tendría dos emblemas: atreverse a saber y compartir lo que se sabe.

| t.                                                                                                    | 24                                                                                                    | Registrarse Entrar                                                                                            |         |
|----------------------------------------------------------------------------------------------------|----------------------------------------------------------------------------------------------------|----------------------------------------------------------------------------------------------------|---------|
| How we a                                                                                                    | articulo discusión ver código fuente historial                                                                                   | 2. Registrarse Entrar                                                                                         |         |
| A CARLAN                                                                                                    | Portada                                                                                                    |                                                                                                    | e Entra |
| WIKIPEDIA                                                                                                    | ¡Bienvenido a Wikipedia, la enciclopedia libre!                                                                                  | Actualmente, Wikipedia en español tiene                                                                       |         |
| La enciclopedia libre                                                                                          | Edición en español de Wikipedia, iniciada en el 2001.<br>Quartor® - Libro de visitas - Acceso WAP @infe en (arroba) viblicado en | 110.576                                                                                                    |         |
| La enciclop = Portada                                                                                          | Caroba visibed a visitati - <u>Caroba visibe</u> ar + into-es (aroba) visipedia.org                                              | artículos.                                                                                                    |         |
| nevegación = Portal de la comunidad<br>Portal de la comunidad                                                  | Explora Wikipedia                                                                                                    | Artículo destacado                                                                                            |         |
| Portel de la Cantólos recientes     Actualidad     Cantólos recientes     Actualidad     Cantólos re     Avuda | Exploración III Sistemas de clasificación<br><u>Búsqueda - Índice alfabético - Decimal Universal* - Unesco* (4</u>               | La República de China (chino<br>tradicional: ????, chino simplificado:<br>????, pirvir: Zhđonbuš Min Quin Sue |         |

### Wikipedia, la enciclopedia Libre

#### Enlaces

Wikipedia: http://es.wikipedia.org/wiki/Portada Wikcionario: http://es.wiktionary.org/wiki/ Wikilibros: http://es.wikibooks.org/wiki/ Citas y frases famosas: http://es.wikiquote.org/wiki/ Noticiero: http://es.wikinews.org/wiki/

#### **Otras enciclopedias:**

Enciclopedia Libre Universal en Español: http://enciclopedia.us.es

Nupedia: http://nupedia.8media.org/es/index.html

Por Alex Sandoval alexsandovalm@yahoo.com

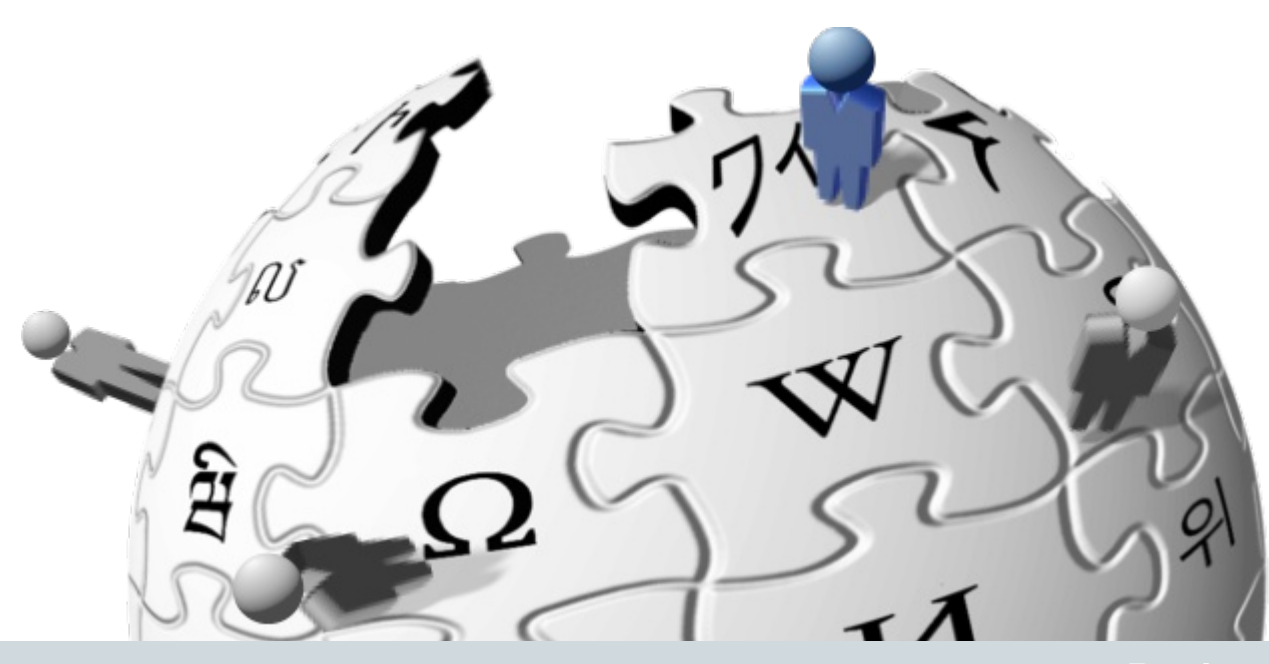

Libertad y colaboración para la innovación educativa.

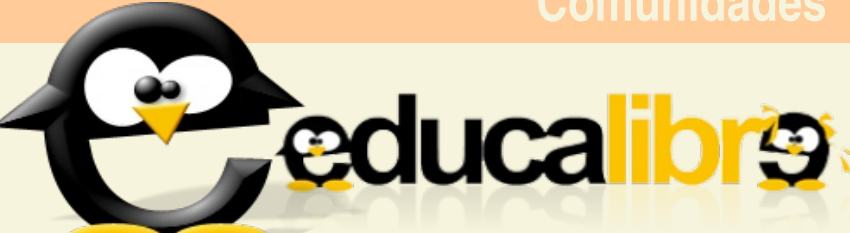

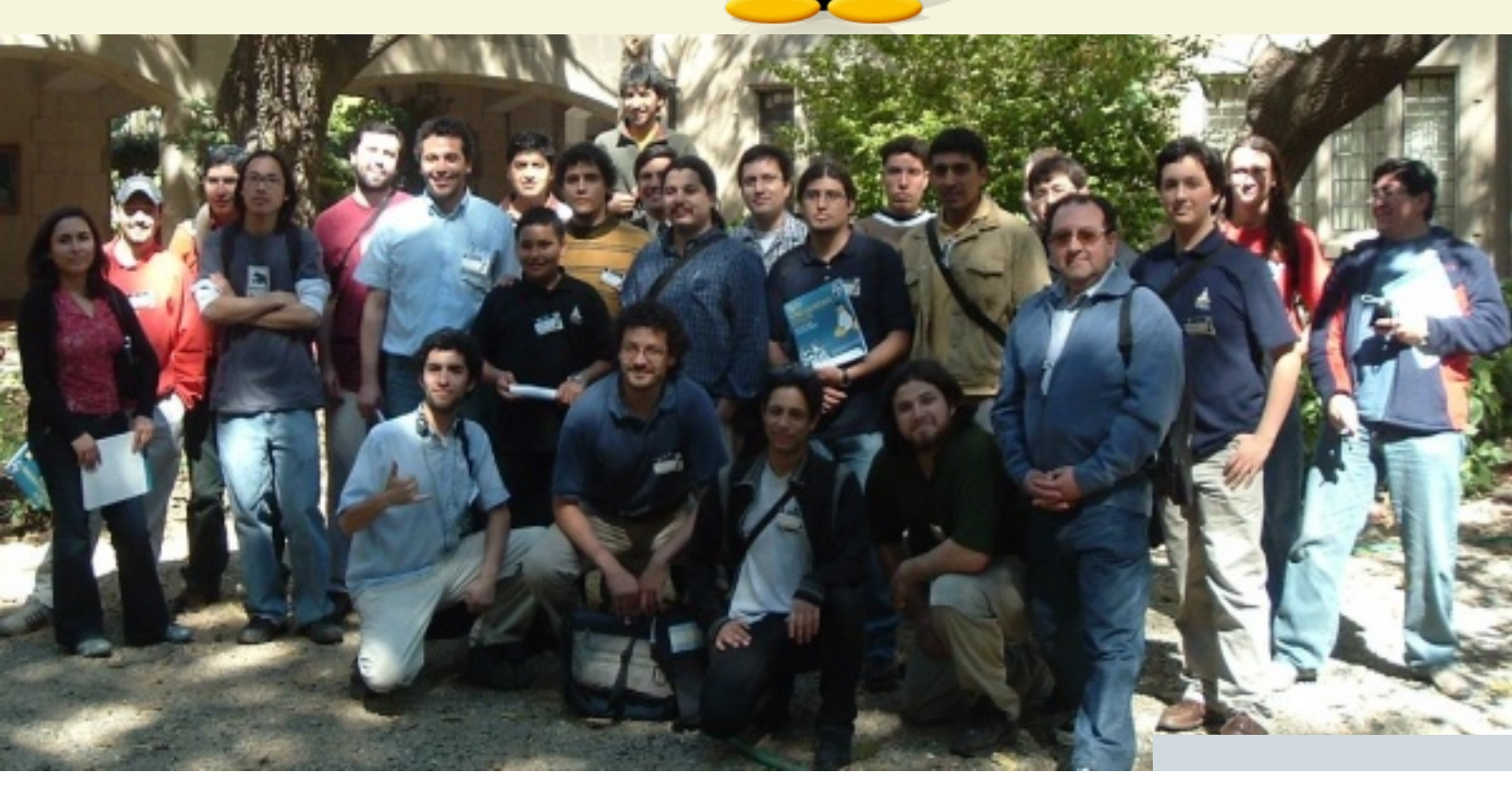

Werner Westermann werner@educalibre.cl

El proceso actual de reforma educativa en Chile ha sido uno de los proyectos relevantes de los gobiernos concertacionistas. No ha existido una reforma educativa más pretenciosa y financiada en la historia de nuestra república, guizás sólo comparable a las reformas realizadas por Diego Barros Arana a mediados del siglo XIX.

Los procesos de innovación, más bien modernización de la educación en Chile, tradicionalmente se han entendido como procesos verticales donde la voz del Ministerio de Educación (MINEDUC) era la voz cantante a seguir e interpretar tanto en las corporaciones educacionales (municipales y particulares) como en la particularidad de cada establecimiento. Esta reforma también ha impulsado un proceso complementario, pero coherente con la estrategia vertical: la penetración de la reforma desde la descentralización y la autogestión de los actores. Ambas estrategias, de arriba hacia abajo y de abajo hacia arriba, se han encontrado con numerosos problemas que han redundado que la reforma educativa se vea amenazada en sus resultados esperados. La reforma desde el ministerio no ha logrado aterrizar de forma efectiva en los establecimientos por la rigidez y poca pertinencia de sus directrices y, a su vez, los establecimientos no logran construir reforma desde su especificidad por no contar con las capacidades y recursos necesarios para promover eficientemente la innovación.

Comunida

Un fiel reflejo de lo anterior ha sido el proceso de inclusión y apropiación de las Tecnologías de la Información y Comunicación (TICs) en la educación, hoy un desafío ineludible. Proceso centralizado en el proyecto Enlaces, éste ha sido un programa modelo para la región para la implementación de infraestructura y acceso, pero se ha visto frustrado su impacto por no promover adecuadamente los usos y aplicaciones que permitan una incorporación efectiva a los procesos de enseñanza-aprendizaje. Es que en los establecimientos se redunda en una "informática casera", vale decir, improvisación e ineficiencia permanente debido a la escasez e incapacidad de recursos humanos y tecnológicos, falta de compromiso y estrecha visión institucional, el uso poco efectivo o nulo por parte de los usuarios, incapacidad de integrar la tecnología al currículum, entre otros. A pesar de los esfuerzos realizados (algunos notables como la cantidad de parque de computadores y acceso de la matrícula a las TICs) y la gran inversión realizada, ello no redunda en resultados que demuestren una incorporación de las TICs por parte de la comunidad educativa.

Por lo anterior, hoy cobra mayor fuerza la necesidad de involucrar y articular esfuerzos de los mismos actores en redes de tipo horizontal. Un viejo adagio comunitario dice que el compartir ayuda superar la complejidad, pues la generación de redes y comunidades de interés permiten potenciar la escasez de recursos y capacidades endógenas en los establecimientos educacionales. Con mayor razón respecto a la inclusión de las TICs que facilitan la comunicación y la generación de comunidades y que permiten apoyar una incorporación siempre cambiante y crecientemente compleja debido a la rápida obsolescencia y dinamismo de estas tecnologías. En este sentido, el software libre/código abierto, como ideario ético y herramienta utilitaria, es una oportunidad inequívoca de innovación pedagógica y de acceso equitativo a las TICs; en especial para la comunidad de establecimientos municipales, los más postergados en la promoción de calidad educativa y los que poseen menos recursos humanos y materiales para enfrentar dicha innovación.

La oportunidad de tratar la posible incorporación del software libre en la educación se dio en el marco del *V Encuentro Linux*, organizado por la Universidad Técnica Federico Santa María en Octubre del año 2004. Debido al gran interés de los concurrentes (ver foto) se acordó generar una comunidad, bautizada **Educalibre** (http://www.educalibre.cl/), que permitiera articular y compartir las distintas experiencias que se estaban realizando en algunos establecimientos entusiastas y convencidos de las proyecciones futuras del software libre. Cabe destacar que había en este grupo presencia desde Arica a Curanilahue (hoy desde Arica a Puerto Natales).

Educalibre se define como una apuesta de la comunidad educativa en torno al uso del Software Libre para catalizar la difusión y producción libre de conocimiento, y así elevar de forma continua el logro educativo y generar igualdad de condiciones en el acceso a aprendizaje de calidad.

Sus objetivos principales son:

- Compartir conocimiento aplicado de experiencias relevantes, sustentables y replicables en pos de una incorporación efectiva y eficiente de las TICs y la informática educativa al servicio de la profesionalización docente, la mejora en calidad y acceso equitativo del logro educativo y la adquisición de competencias tecnológicas de la comunidad educativa.
- Construir, de forma libre, colectiva y cooperativa, modelos y metodologías de apropiación social de procesos de innovación de las TICs en el ámbito educativo.

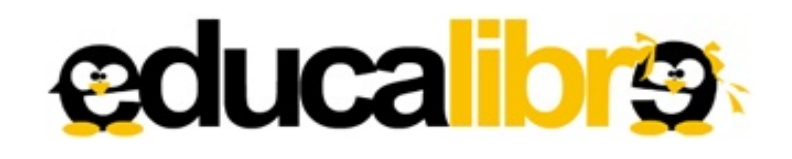

A partir de los objetivos trazados, al día de hoy se han realizado un sin fin de actividades relacionadas.

Educalibre es una comunidad de práctica, organización auto-gestionada que se reúne en torno algún saber específico, se ha movilizado cuando ha aparecido alguna necesidad concreta en algún establecimiento y ha realizado numerosas actividades de difusión. A saber:

### Instalación de Software libre en laboratorios computacionales:

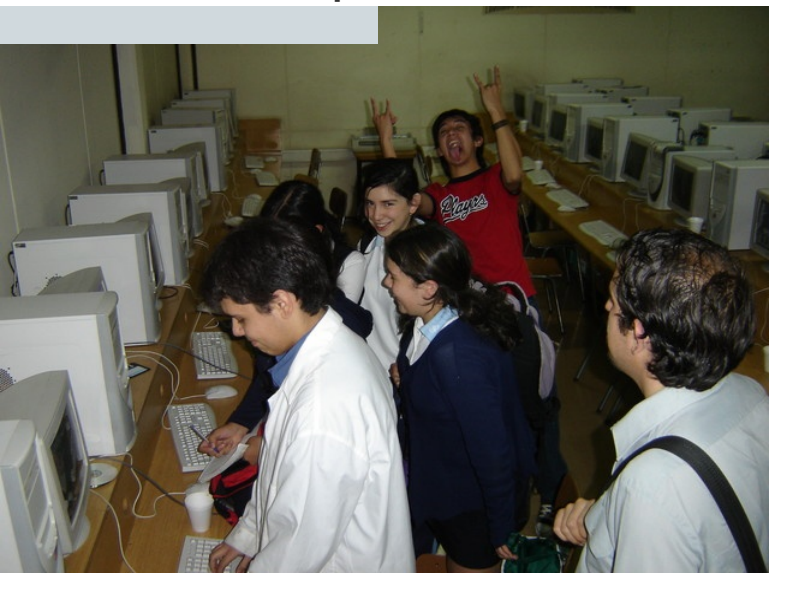

Se han realizado exitosamente instalaciones y transferencia a de laboratorios computacionales encargados de establecimientos educacionales (Instituto de Humanidades Luís Campino, Liceo Carmela Carvajal de Prat, Hermanas María Auxiliadora-Av. también Matta). como en organizaciones sociales (CyberTaller del Parque Cultural Ex-Cárcell de Valparaíso, Centro Cultural Los Nogales). Aquí se han implementado distintos tipos de redes como XDMCP, LTSP, utilizando siempre Debian como distribución base.

### 2

Talleres Docentes de Software Libre:

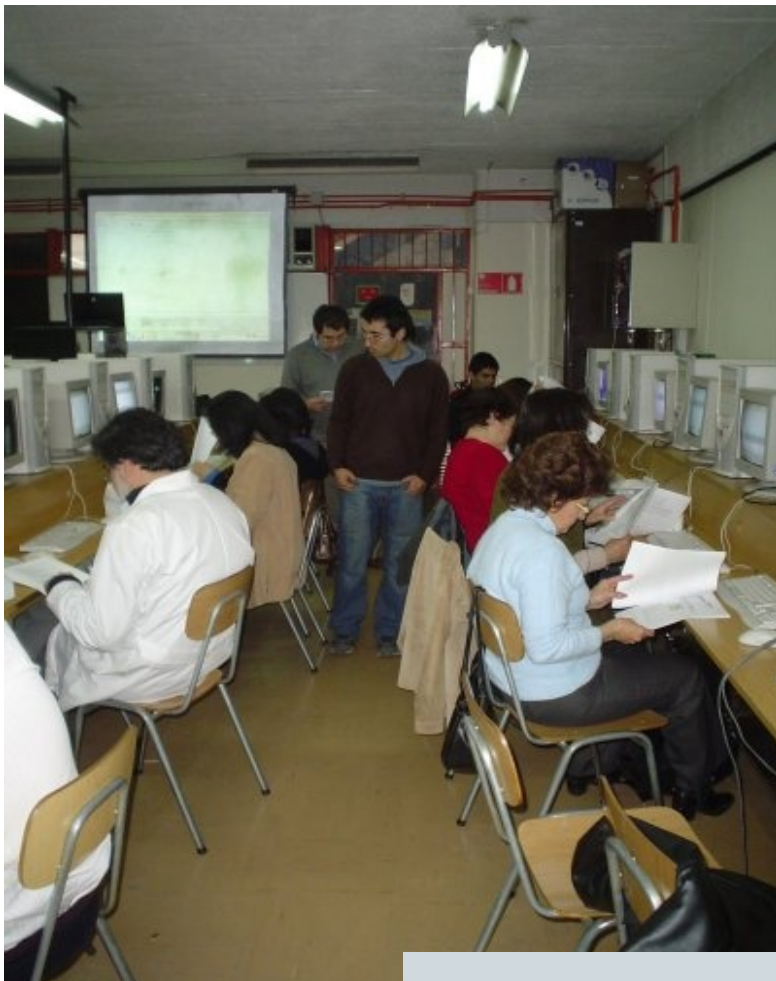

Se han realizado talleres de aplicación concreta de software libre o temáticas relacionadas como demostraciones de software libre para la enseñanza de la matemáticas, uso de Wikipedia en el ámbito escolar (Liceo Carmela Carvajal de Prat, Colegio Altamira), uso de Blogs en la Ex-Cárcel de Valparaíso.

#### Comunidades

### Educalibre

3

Modelo de Difusión de Software Libre:

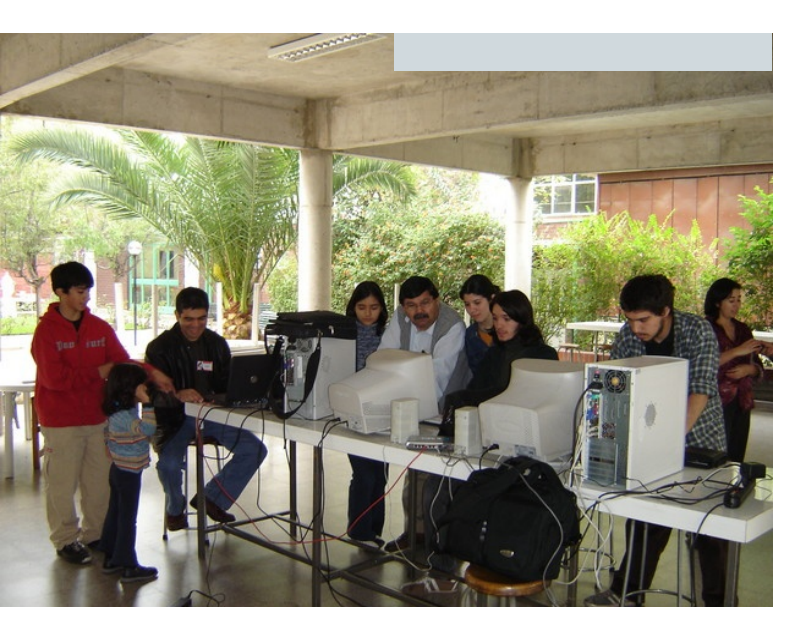

En el Liceo Carmela Carvajal de Prat se desplegó un modelo integral de difusión dentro de un establecimiento que contemplaba charlas de apresto diferenciadas (alumnos, profesores y apoderados), la copia cooperativa de 800 CDs y entrega a cada alumna de 1ro y 2do Medio de una distribución Live, la realización de un festival de instalación (install-fest) en el colegio con charlas y talleres. 4

Charlas y seminarios en colegios, universidades y organizaciones afines:

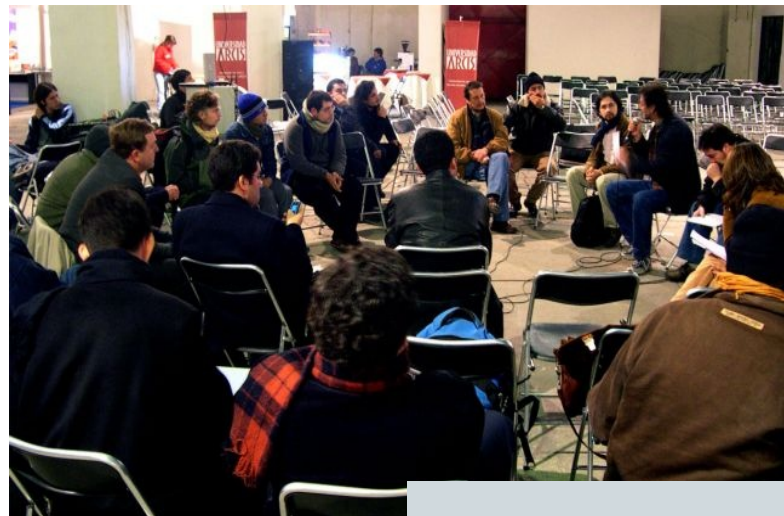

A la fecha se han realizado más de 20 charlas en temáticas relacionadas en Santiago, Iquique, Valparaíso, Concepción y en Perú (3), Brasil y Argentina. En el marco del encuentro *Software Libre y Apropiación de Nueva Tecnologías*, organizado por la Universidad Arcis, Educalibre organizó la mesa de trabajo de educación. Este año pretende realizar la misma labor. También ha participado activamente de otros eventos organizados por comunidades afines como el FLISOL.

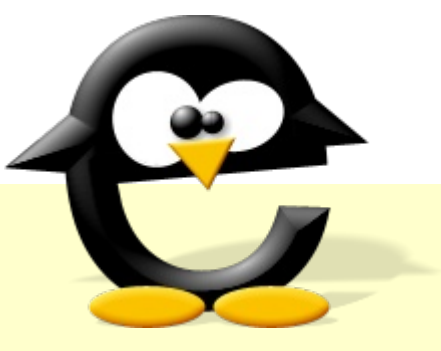

#### Revisar actividades realizadas por Educalibre en:

http://linux.lcampino.cl/wiki/index.php/ActividadesEducalibre

Estas actividades no han sido fruto del esfuerzo de Educalibre, sino en coordinación con otras organizaciones afines como el **Centro de Software Libre CSoL**, **Firefox\_CI**, el **Centro de Difusión del Software Libre CDSL**, la **Corporación Linux**, entre otros. A su vez Educalibre es una comunidad emergente que cuenta con casi 1700 inscritos en el sitio web.

Lo anterior se ha visto plasmado en las siguientes iniciativas, en estadio de comunidades emergentes, que refleja la necesidad de articular horizontalmente a los actores y protagonistas de la educación:

- 1. MatemáticasLibre (http://www.matematicaslibre.cl): Aterrizaje curricular, según planes y programas, de las aplicaciones y sistemas libres para la educación matemática.
- 2. PrimariaLibre (http://primaria.educalibre.cl): Aterrizaje curricular, según planes y programas, de las aplicaciones y sistemas libres para la educación básica y primaria.
- BibliotecaLibre: Comunidad relacionada a sistemas libres para la gestión y administración de bibliotecas.
- 4. Educalibre a Distancia: Plataforma de aprendizaje electrónica para la construcción cooperativa de cursos a distancia en diversos ámbitos pertinentes a la educación.
- 5. Comunidad LTSP: Comunidad relacionada en promover y transferir soluciones tecnológicas libres para la gestión tecnológica.

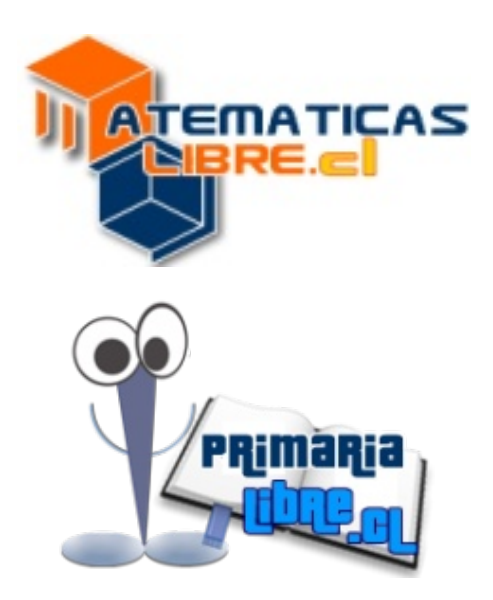

#### A futuro también hay diversas ideas que plasmar relacionadas a:

- Promover la construcción cooperativa y libre de contenidos y recursos educativos que contextualicen el software libre a nivel curricular con otras comunidades latinoamericanas, como Gleducar (http://www.gleducar.org.ar) y SLEC (http://www.slec.net/index.html).
- Liberar los contenidos a construir con la licencia Creative Commons (http://www.creativecommons.cl/), recientemente localizada a nuestra legislación a través de la iniciativa de la Corporación Derechos Digitales (http://www.derechosdigitales.org/).
- Fundar la iniciativa InglésLibre que contextualice a nivel curricular la tecnología libre en la educación del inglés.
- Realizar un encuentro que congregue a la comunidad nacional que utiliza la plataforma libre de aprendizaje electrónico Moodle (http://moodle.org/).
- Buscar y desarrollar soluciones diversas en torno a sistemas de gestión y administración para establecimientos educacionales.
- Apoyar la diversidad lingüística a través de recursos educativos y formativos y generar una interfaz gráfica (GUI) para el mapudungún.

Este camino que recién comienza se augura largo y dificultoso, pero son las libertades y nuestra voluntad de colaboración la que podemos desplegar en torno al conocimiento, la llave para generar las capacidades necesarias para hacer de las TICs un elemento que promueva la innovación educativa. La tecnología no se explica por si sola, ésta debe estar al servicio de los usos que la promueven. Por ello es que te hacemos una invitación abierta

#### *!!Ven y súmate a participar con nosotros para construir una mejor educación!!*

Educalibre: http://www.educalibre.cl/ Lista de Correo: http://listas.lcampino.cl/mailman/listinfo/educalibre

#### Programas

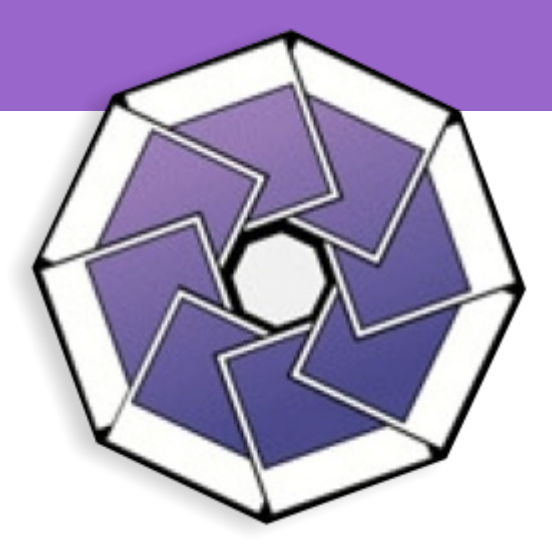

**F-Spot** Administrador de Fotos para GNOME

Actualmente están muy en boga las cámaras digitales, por lo que es normal ver a todo el mundo con ellas, incluso los celulares hoy en día traen cámaras incorporadas. Por el hecho de que son digitales y donde sacas, borras, copias y sigues capturando nueva imágenes, es impresionante la cantidad de fotos que se te acumulan si eres bueno para sacar fotos, y si no lo eres también, total es vaciar la memoria cuando se llena y seguir sacando fotos, si pasas 1 año con una cámara digital son muchas las fotos que vas acumulando.

Pero ¿Por fin has adquirido una cámara digital?, ya tienes una y sufres porque tienes MILES y MILES de fotos y la cuenta sigue aumentando, ¿Tienes un desorden infernal con tus fotos?

F-spot mis amigos es la solución a sus plegarias ;) les cuento: F-spot es un programa para manejar fotos para el escritorio de Gnome, realmente muy fácil de usar y con muchas utilidades que hacen la vida mucho más fácil y rápida para compartir nuestras preciadas fotos en Internet. Pero lo que más rescato de la aplicación es que podemos ordenar nuestras fotos de forma fácil para poder encontrarlas pasado un tiempo sin problemas, lo que ahorra harto tiempo en búsquedas innecesarias.

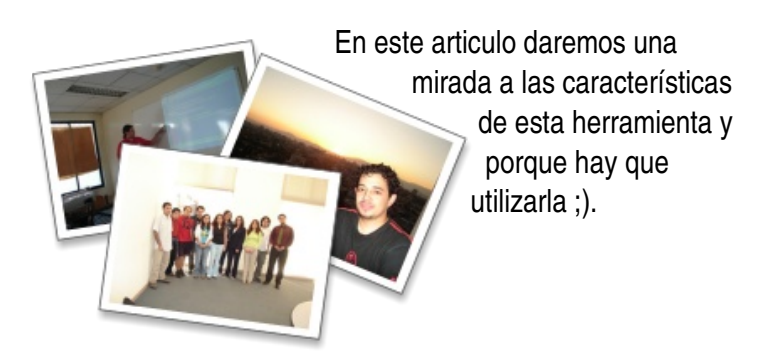

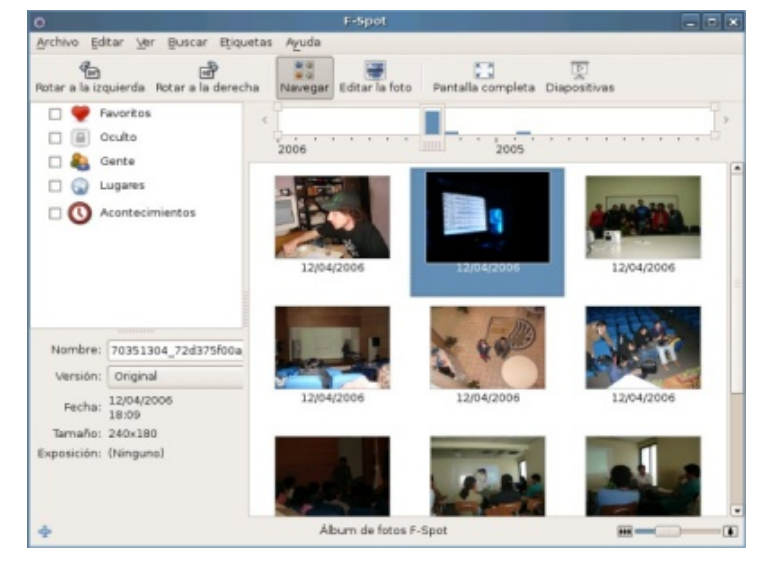

#### Fácil interfaz de usuario

Arriba podemos apreciar la interfaz con la que nos enfrentamos, tenemos a la izquierda el sistema de manejamiento de Etiquetas (Tags), a la derecha una línea de tiempo la cual podemos deslizar y nos muestra todas las fotos según la fecha en la que nos posicionamos, las imágenes en forma de *thumbs*, y arriba la barra de herramientas para ver en pantalla completa y opciones de presentación y edición de la imagen.

F-spot soporta 16 tipos de imágenes, entre los más conocidos encontramos: JPEG, GIF, PNG, SVG, TIFF, RAW.

#### **Importar Fotos**

Puedes importar fotos tanto de tu cámara digital como de tu disco duro sin mayores complicaciones y con algunas opciones extras, como la de incluir o no las sub carpetas que puedas tener o hacer un respaldo de las fotos en una carpeta de f-spot llamada photos en tu /home/ estas fotos van ordenadas según año, mes, día lo que hace más fácil la búsqueda por medio de nuestro navegador de archivos si lo llegáramos a necesitar.

#### **Etiquetas (Tags)**

Hoy en día esta muy de moda el uso de etiquetas para ordenar nuestros archivos, esto se puede ver claramente en el uso de los blogs donde ordenamos nuestras entradas con etiquetas, otro ejemplo es el de Flickr (http://www.flickr.com/) donde a nuestras imágenes les podemos poner varias etiquetas para compartirlas después y que nuestros usuario puedan buscar ciertas imágenes con facilidad.

Bueno como el orden es algo primordial a la hora de tener grandes cantidades de fotos, f-spot las maneja a la perfección, dándole un gran espacio y con una facilidad increíble, basta con añadir una etiqueta a una foto ya sea una etiqueta predefinida por el programa

> (Favoritos, Oculto, Gente, Lugares, Acontecimientos) o crear nosotros nuestras etiquetas según lo que queramos además podemos ponerle un icono a la etiqueta para que sea más representativa a la vista.

Con esto podemos crear un sistema de filtrado para nuestras fotos e ir mostrando solo las fotos que de verdad nos interesan ver dependiendo de la selección que hemos realizado, simplemente tachando las etiquetas que queremos que nos muestre.

#### Editor de Fotos

El editor no es muy avanzado y no podremos hacer muchas tareas, como con por ejemplo The Gimp, pero está muy bien para retoques sencillos (rotar imágenes, eliminar ojos rojos, cambiar los colores -pasar a blanco y negro sepia- y cambiar el tamaño de la imagen a tamaños estándar para álbumes, postales, etc).

F-spot siempre crea una copia de la imagen que estas editando para no tocar nunca la original y no tener problemas después con el resultado y perder la imagen, estas imágenes creadas por F-spot se llaman versiones, puedes crear tantas versiones como quieras de una foto.

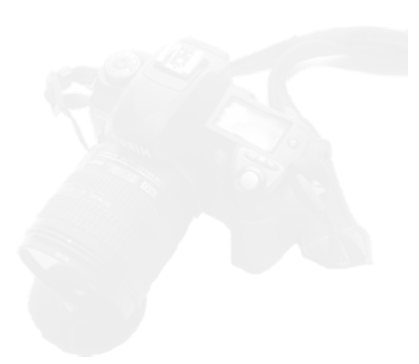

| 0           | Exportar x                                                                                                    |  |  |  |  |
|-------------|----------------------------------------------------------------------------------------------------|--|--|--|--|
| Fotografías | Cuenta<br>F-Spot necesita su autorización para poder subir fotografías a<br>su cuenta de Flickr. Pulse el botón «Autorizar» para abrir un<br>navegador y dar la autorización a F-Spot. |  |  |  |  |
|             | 🖉 Autorizar                                                                                                    |  |  |  |  |
|             | ✓ <u>V</u> er fotos en el navegador cuando se termine de subir                                                                                                    |  |  |  |  |
|             | Permisos de visualización<br>Privado                                                                                                    |  |  |  |  |
|             | 🗌 Visible para los amigos                                                                                                    |  |  |  |  |
|             | 🗌 Visible para la familia                                                                                                    |  |  |  |  |
|             | 🔿 Público                                                                                                    |  |  |  |  |
|             | Estilo<br><u> R</u> edimensionar a: 400 píxeles                                                                                                    |  |  |  |  |
|             | 🗌 Recortar <u>m</u> etadatos                                                                                                    |  |  |  |  |
|             | 🗌 Exportar etiquetas                                                                                                    |  |  |  |  |
|             | 🗶 Cancelar                                                                                                    |  |  |  |  |

#### **Exportar imágenes**

Más que exportar nuestras imágenes se trata de como compartir de forma más fácil toda nuestra galería, acá de momento podemos de 6 formas que son las más utilizadas:

**Enviar por Mail:** Integración con Evolution para lo que es el envío de mails, dejando automáticamente la imagen como archivo adjunto.

**Imprimir:** Imprime la foto seleccionada con la impresora configurada en el sistema.

**Galería Web:** Trabaja con el software para web Gallery (http://gallery.menalto.com//) para añadir fotos a alguna galería ya existente que poseamos en Internet.

**Flickr:** Envía las fotos seleccionadas a una cuenta de flickr (http://www.flickr.com/) posee un menú donde podemos darle ciertos permisos y añadir los tags con los que se verá en nuestra cuenta.

**Carpeta Específica:** Acá puedes exportar la foto o fotos a la carpeta seleccionada, crear una galería Web independiente con las fotos seleccionadas o crear una galería con Original (http://jimmac.musichall.cz/original.php)

Crear CD: Graba un CD con el grabador de Nautilus con todas las fotos seleccionadas.

#### Ahora ¿como podemos obtener F-Spot?

Va a depender de la distribución de GNU/Linux que estemos utilizando: Debian Inestable, Ubuntu Breezy y Dapper, Fedora Core 5, Foresight, Gentoo, Suse, Novell Linux Desktop, todas ellas lo tienen incorporado en los repositorios oficiales. Si estás ocupando una distribución que no esta en esa lista tienes que descargarlo del sitio en línea del proyecto (http://f-spot.org/Download) y luego compilarlo por tus propios medios ;) o si quieres tener la versión de desarrollo de F-spot para contribuir con el proyecto puedes compilar la versión de CVS.

Como un usuario de F-spot desde hace tiempo es impresionante las nuevas funcionalidades que han agregado y lo robusto que es el programa, a pesar de tener una lista de 6.000 fotos en mi equipo no es para nada lento el uso del programa, de hecho en algunas partes hablan de 20.000 imágenes en el programa sin notar afectado el rendimiento

F-spot es lejos para mi el mejor programa para organizar y manejar mis imágenes y fotos personales y más aún con la variedad de opciones para exportar que la hacen aun más atractiva. No queda más que felicitar al grupo de desarrolladores que hicieron esto posible y promover su uso porque realmente no se van a arrepentir.

Dionisio Fernández Mora http://zeroblack.blackhole.cl/ zeroblack@blackhole.cl

#### Screen Uso básico del programa Segundo JM Guzmán

Leipzig (Alemania) segundojm@neurohost.org

369 KB 01-10-1996 00:00:00

La mayoría de los usuarios de GNU/Linux estamos acostumbrados al uso intensivo de la consola, y dado el carácter multitarea de este sistema, terminamos muchas veces saturados de distintas consolas corriendo varias aplicaciones de forma concurrente. El programa Screen nos ofrece una solución al permitir que distintas sesiones de bash se ejecuten en una única terminal.

### ¿QUÉ ES "SCREEN"? 16-12-1998

Screen es un programa que nos permite ejecutar distintas sesiones (distintos programas, o distintas aplicaciones) dentro del mismo terminal de consola, y así no saturar nuestro sistema con pantallas del tipo xterm, por ejemplo. Esto es realmente útil para usuarios de GNU/Linux que gustan de usar el modo comando en su sistema, o bien para aquellos que acceden a su sistema por vía ssh, y quieren ejecutar a través de una sola sesión, varias aplicaciones al mismo tiempo. Screen resulta muy práctico cuando queremos dejar una tarea ejecutándose, que deseamos recuperar posteriormente desde otro terminal.

### ¿CÓMO INSTALAR EL PROGRAMA?

El programa Screen está bajo licencia GNU. Para obtener las fuentes sólo tenemos que bajarlas del servidor de ftp dedicado a este servicio, en nuestro caso ftp://ftp.gnu.org/gnu/screen/. Allí nos bajamos el archivo comprimido en gzip correspondiente a la versión más nueva (a la fecha de este artículo es 4.0.2). Este será por lo tanto el fichero llamado screen-4.0.2.tar.gz. Ejecutamos el programa que nos permite descomprimirlo y desempaquetarlo.

\$ tar zxvf screen-4.0.2.tar.gz 20 KB 24-04-1995 00 0

Tras la descompresión nos encontramos un directorio con el mismo nombre del programa y versión (screen-4.0.2), en el cuál debemos entrar para encontrar la documentación e instrucciones de compilación. Es más que recomendable leer el programa INSTALL, que nos detalla el proceso de compilación de screen. La compilación del archivo se lleva a cabo según los cauces normales, esto es, ejecutando el script ./configure dentro del directorio de instalación, el que nos creará un fichero Makefile y config.h acordes con nuestro equipo (podemos comprobarlo editando estos ficheros tras su creación). Tras ello, ejecutamos el programa make y después de él ejecutamos make install.

En sistemas GNU/Linux de tipo Debian podemos usar la aplicación apt para instalarlo, de la siguiente manera.

| #apt-get install screen     |                                       |                                  |  |
|-----------------------------|---------------------------------------|----------------------------------|--|
|                             |                                       |                                  |  |
| screen-3.9.4.tar.gz         |                                       |                                  |  |
| <b>USO BÁSICO</b>           |                                       |                                  |  |
| Lo primero para habilitar e | l uso de screen en nuestro terminal e | s ejecutarlo en nuestra consola. |  |
| Screen-4.0.2.tar.gz         |                                       |                                  |  |
| y Scieen                    |                                       |                                  |  |

Screen version 4.00.02 (FAU) 5-Dec-03

Copyright (c) 1993-2002 Juergen Weigert, Michael Schroeder Copyright (c) 1987 Oliver Laumann

This program is free software; you can redistribute it and/or modify it under the terms of the GNU General Public License as published by the Free Software Foundation; either version 2, or (at your option) any later version.

This program is distributed in the hope that it will be useful, but WITHOUT ANY WARRANTY; without even the implied warranty of MERCHANTABILITY or FITNESS FOR A PARTICULAR PURPOSE. See the GNU General Public License for more details.

You should have received a copy of the GNU General Public License along with this program (see the file COPYING); if not, write to the Free Software Foundation, Inc., 59 Temple Place - Suite 330, Boston, MA 02111-1307, USA.

Send bugreports, fixes, enhancements, t-shirts, money, beer & pizza to screen@uni-erlangen.de

[Press Space or Return to end.]

A partir de ahora nos encontramos en condicion de introducir las distintas opciones de screen pulsando simultáneamente las teclas Control y a (Ctrl+a), lo cual indica que lo siguiente a introducir es una orden para el programa screen, y no para la consola en sí. De este modo:

Ctrl+a(c) significa: Ctrl+a pulsamos ambas teclas, y después dejamos el teclado libre. la tecla entre paréntesis (c) en nuestro caso significa simplemente la tecla o combinación de teclas a pulsar en el teclado. En nuestra consola ejecutaremos:

Ctrl+a(c) Crear una sesión nueva

Veremos que nos creará una sesión nueva, con salida del prompt, y la anterior sesión nos ha desaparecido. En este momento tenemos dos sesiones (la original y la que hemos creado nueva), que podemos listar con las siguiente orden (ver figura 2).

Ctrl+a(") listar las sessiones

0 0 0

| Taller |   |   |   |  |
|--------|---|---|---|--|
|        | ŕ | Δ | a |  |
|        |   |   | а |  |

|                                                                                                    | 00 I I screen-3 7 1-3 7 2 diff a                                                                                                    | z <u>11 KB 18-12-1996 00:0</u> 0:0                                                                                           |
|----------------------------------------------------------------------------------------------------|----------------------------------------------------------------------------------------------------|----------------------------------------------------------------------------------------------------|
|                                                                                                    |                                                                                                    | 000                                                                                                    |
| Num Name                                                                                                    |                                                                                                    | Flags <sub>Di</sub>                                                                                                    |
| 0 bash<br>1 bash                                                                                                    |                                                                                                    | \$                                                                                                    |
|                                                                                                    |                                                                                                    |                                                                                                    |
| scheenra.7.6.tar.gz 382 KB 16-12-1998 00:00:1                                                                                                    |                                                                                                    | 382 KB 10 12 12 10                                                                                                    |
| los saldrán dos sesiones con muy noca información, no                                                                                                    | ero que nos indican que tenemos en                                                                                                    | una consola únicamente las dr                                                                                                |
| sesiones trabajando. Podemos elegir cualquiera de ell<br>necesitamos con enter. Para cambiar de una sesión a ot                                                                                                    | las mediante las flechas del teclado<br>tra sin ver este listado ejecutaremos.                                                                                                    | y seleccionamos la sesión qu<br>810 KB 14-03-2003 00.00                                                                      |
| Arti a (n) ir a la coción ciguiante                                                                                                    |                                                                                                    |                                                                                                    |
| Ctrl+a(p) ir a la sesión anterior 4 KB 01-09-2000 00:001                                                                                                    |                                                                                                    |                                                                                                    |
| Podemos crear sucesivamente sesiones nuevas con<br>dependiendo de nuestra adicción por la consola), que<br>antes de llegar a este momento que le demos un nombre                                                                                                    | Ctrl+a(c), y seguir listándolas con<br>e tengamos varias sesiones en un r<br>e a cada una de las sesiones                                                                                                    | Ctrl+a("). Llegará un moment<br>nismo terminal. Es convenient                                                                |
|                                                                                                    |                                                                                                    |                                                                                                    |
| Strive (A) estane un nembre e le essión estuel que es es                                                                                                    |                                                                                                    |                                                                                                    |
| Ctrl+a(A) asigna un nombre a la sesión actual que se es                                                                                                    | tá ejecutando.                                                                                                    |                                                                                                    |
| Ctrl+a(A) asigna un nombre a la sesión actual que se es<br>Por ejemplo, ahora estamos ejecutando la sesión 0, po<br>le las sesiones con Ctrl+a(") nos encontramos un listado                                                                                                    | tá ejecutando.<br>demos asignarle el nombre "invitado<br>o de sesiones, con nombres invitado ι                                                                                                    | user". Al hacer un nuevo listad<br>user y bash1 respectivamente.                                                             |
| Ctrl+a(A) asigna un nombre a la sesión actual que se es<br>Por ejemplo, ahora estamos ejecutando la sesión 0, por<br>le las sesiones con Ctrl+a(") nos encontramos un listado<br>Podemos ir a la sesión bash1 con Ctrl+a(1) y allí hace<br>nuevo la sesión actual Ctrl+a(A) como "Root user". El res                                                                                                    | etá ejecutando.<br>demos asignarle el nombre "invitado<br>o de sesiones, con nombres invitado u<br>er log-in como "root" con la aplicació<br>sultado al hacer un listado será lo mos                                                                               | user". Al hacer un nuevo listac<br>user y bash1 respectivamente.<br>n su, y tras esto, renombrar o<br>strado en la figura 3. |
| Ctrl+a(A) asigna un nombre a la sesión actual que se es<br>Por ejemplo, ahora estamos ejecutando la sesión 0, por<br>le las sesiones con Ctrl+a(") nos encontramos un listado<br>Podemos ir a la sesión bash1 con Ctrl+a(1) y allí hace<br>nuevo la sesión actual Ctrl+a(A) como "Root user". El res                                                                                                    | tá ejecutando.<br>demos asignarle el nombre "invitado<br>o de sesiones, con nombres invitado u<br>er log-in como "root" con la aplicació<br>sultado al hacer un listado será lo mos                                                                                | user". Al hacer un nuevo listac<br>user y bash1 respectivamente.<br>n su, y tras esto, renombrar c<br>strado en la figura 3. |
| Ctrl+a(A) asigna un nombre a la sesión actual que se es<br>Por ejemplo, ahora estamos ejecutando la sesión 0, por<br>le las sesiones con Ctrl+a(") nos encontramos un listado<br>Podemos ir a la sesión bash1 con Ctrl+a(1) y allí hace<br>nuevo la sesión actual Ctrl+a(A) como "Root user". El res                                                                                                    | tá ejecutando.<br>demos asignarle el nombre "invitado<br>o de sesiones, con nombres invitado u<br>er log-in como "root" con la aplicació<br>sultado al hacer un listado será lo mos                                                                                | user". Al hacer un nuevo listac<br>user y bash1 respectivamente.<br>n su, y tras esto, renombrar o<br>strado en la figura 3. |
| Ctrl+a(A) asigna un nombre a la sesión actual que se es<br>Por ejemplo, ahora estamos ejecutando la sesión 0, por<br>le las sesiones con Ctrl+a(") nos encontramos un listado<br>Podemos ir a la sesión bash1 con Ctrl+a(1) y allí hace<br>nuevo la sesión actual Ctrl+a(A) como "Root user". El res                                                                                                    | tá ejecutando.<br>demos asignarle el nombre "invitado<br>o de sesiones, con nombres invitado u<br>er log-in como "root" con la aplicació<br>sultado al hacer un listado será lo mos                                                                                | user". Al hacer un nuevo listac<br>user y bash1 respectivamente.<br>n su, y tras esto, renombrar o<br>strado en la figura 3. |
| Ctrl+a(A) asigna un nombre a la sesión actual que se es<br>Por ejemplo, ahora estamos ejecutando la sesión 0, por<br>le las sesiones con Ctrl+a(") nos encontramos un listado<br>Podemos ir a la sesión bash1 con Ctrl+a(1) y allí hace<br>nuevo la sesión actual Ctrl+a(A) como "Root user". El res                                                                                                    | tá ejecutando.<br>demos asignarle el nombre "invitado<br>o de sesiones, con nombres invitado u<br>er log-in como "root" con la aplicació<br>sultado al hacer un listado será lo mos                                                                                | user". Al hacer un nuevo listac<br>user y bash1 respectivamente.<br>n su, y tras esto, renombrar o<br>strado en la figura 3. |
| Ctrl+a(A) asigna un nombre a la sesión actual que se es<br>Por ejemplo, ahora estamos ejecutando la sesión 0, por<br>le las sesiones con Ctrl+a(") nos encontramos un listado<br>Podemos ir a la sesión bash1 con Ctrl+a(1) y allí hace<br>nuevo la sesión actual Ctrl+a(A) como "Root user". El res<br>Num Name<br>O invitado user<br>1 usuario root                                                                                                    | tá ejecutando.<br>demos asignarle el nombre "invitado<br>o de sesiones, con nombres invitado u<br>er log-in como "root" con la aplicació<br>sultado al hacer un listado será lo mos                                                                                | user". Al hacer un nuevo listac<br>user y bash1 respectivamente.<br>n su, y tras esto, renombrar o<br>strado en la figura 3. |
| Ctrl+a(A) asigna un nombre a la sesión actual que se es<br>Por ejemplo, ahora estamos ejecutando la sesión 0, por<br>le las sesiones con Ctrl+a(") nos encontramos un listado<br>Podemos ir a la sesión bash1 con Ctrl+a(1) y allí hace<br>nuevo la sesión actual Ctrl+a(A) como "Root user". El res<br>Num Name<br>O invitado user<br>1 usuario root                                                                                                    | itá ejecutando.<br>demos asignarle el nombre "invitado<br>o de sesiones, con nombres invitado u<br>er log-in como "root" con la aplicació<br>sultado al hacer un listado será lo mos                                                                               | user". Al hacer un nuevo listac<br>user y bash1 respectivamente.<br>n su, y tras esto, renombrar o<br>strado en la figura 3. |
| Ctrl+a(A) asigna un nombre a la sesión actual que se es<br>Por ejemplo, ahora estamos ejecutando la sesión 0, por<br>le las sesiones con Ctrl+a(") nos encontramos un listado<br>Podemos ir a la sesión bash1 con Ctrl+a(1) y allí hace<br>nuevo la sesión actual Ctrl+a(A) como "Root user". El res<br>Num Name<br>O invitado user<br>1 usuario root                                                                                                    | itá ejecutando.<br>demos asignarle el nombre "invitado<br>o de sesiones, con nombres invitado u<br>er log-in como "root" con la aplicació<br>sultado al hacer un listado será lo mos                                                                               | user". Al hacer un nuevo listad<br>user y bash1 respectivamente.<br>n su, y tras esto, renombrar o<br>strado en la figura 3. |
| Ctrl+a(A) asigna un nombre a la sesión actual que se es<br>Por ejemplo, ahora estamos ejecutando la sesión 0, por<br>le las sesiones con Ctrl+a(") nos encontramos un listado<br>Podemos ir a la sesión bash1 con Ctrl+a(1) y allí hace<br>nuevo la sesión actual Ctrl+a(A) como "Root user". El res<br>Num Name<br>0 invitado user<br>1 usuario root<br>Con esto hemos conseguido tener en una misma con<br>rivial, pero es algo esencial si hacemos muchas sesio | tá ejecutando.<br>demos asignarle el nombre "invitado<br>o de sesiones, con nombres invitado u<br>er log-in como "root" con la aplicació<br>sultado al hacer un listado será lo mos<br>ones dos usuarios distintos. Renombo<br>ones, para hacernos una idea de que | user". Al hacer un nuevo listac<br>user y bash1 respectivamente.<br>n su, y tras esto, renombrar o<br>strado en la figura 3. |
| Ctrl+a(A) asigna un nombre a la sesión actual que se es<br>Por ejemplo, ahora estamos ejecutando la sesión 0, por<br>le las sesiones con Ctrl+a(") nos encontramos un listado<br>Podemos ir a la sesión bash1 con Ctrl+a(1) y allí hace<br>nuevo la sesión actual Ctrl+a(A) como "Root user". El res<br><u>Num Name</u><br><u>0 invitado user</u><br><u>1 usuario root</u>                                                                                         | tá ejecutando.<br>demos asignarle el nombre "invitado<br>o de sesiones, con nombres invitado u<br>er log-in como "root" con la aplicació<br>sultado al hacer un listado será lo mos                                                                                | user". Al hacer un nuevo listad<br>user y bash1 respectivamente.<br>n su, y tras esto, renombrar d<br>strado en la figura 3. |

#### **OPCIONES AVANZADAS: COPIAR / PEGAR**

Hay algo realmente útil de las sesiones múltiples, y es la capacidad de copiar/pegar (incluso entre distintas máquinas si entramos por control remoto a conexiones en red). Para ello sólo tenemos que ejecutar Ctrl+a([) que habilita el comienzo del modo "copiar" y permite el movimiento libre por la pantalla, comienza a copiar con la barra espaciadora, y terminará de copiar con enter, almacenando la copia en el buffer. Ctrl+a(]) simplemente copia, tras dejar posicionarse libremente por la pantalla y pulsar intro. En la mayoría de terminales nos permitirá pegar con el famoso CTRL+V

#### **OPCIONES AVANZADAS: DEJAR UNA SESION HUÉRFANA**

Para muchos realmente la gran propiedad de screen reside en su capacidad de deja sesiones huérfanas, y poder recuperarlas a gusto después. Por ejemplo, supongamos que tenemos las siguientes sesiones tras un breve list: Una sesión 0 llamada user, una sesión 1 llamada root compilation y una tercera 3 llamada user irssi. En un momento dado nos interesa dejar estas tres sesiones funcionando independientemente, y seguir usando la consola sin ellas. Podemos desvincular las sesiones que screen tiene en ese momento con la orden Ctrl+a(d).

Ctrl+a(d) desvincula la sesión actual de screen.

Al activar esta opción en la sesión activa, podemos incluso salir de nuestra terminal o sesión de usuario completamente, y la sesión que hemos desvinculado seguirá activa hasta que la rescatemos posteriormente. Si posteriormente hacemos un login como el usuario que activó el programa screen, y ejecutamos la orden screen -ls, veremos cuántas y cuáles son las sesiones huérfanas que tenemos ejecutando. Por ejemplo:

| \$ screen                                                |  |
|----------------------------------------------------------|--|
| 2328.pts-1.hostname (Detached) KB 01-10-1996 00:00:00    |  |
| 1 Socket in /var/run/screen/S-user B 17-07-1997 00.00.00 |  |

Las ventajas de esta opción son muchas, pero entre ellas destacamos la seguridad de que las sesiones se ejecutarán independientemente de si estemos en el sistema. Un fallo o cuelgue del terminal no nos impedirá posteriormente "recoger" la sesión y continuar con el trabajo que estábamos haciendo. Por otro lado, permite que utilicemos distintas máquinas con un login en el mismo servidor para (por ejemplo, si compilamos el kernel de una máquina por sesión remota, podemos empezar la compilación en el trabajo, y terminarla cuando lleguemos a casa al recuperar la sesión). Una opción quizás más lúdica es la de dejar nuestro usuario de irc funcionando desde casa, y "recogerlo" desde otra estación de trabajo para seguir sin necesidad de iniciar el cliente de irc cada vez.

Es importante que el usuario que inició la sesión screen sea el que la visualice y la rescate posteriormente. Un usuario sin los permisos pertinentes no podrá ver qué sesión de screen ha dejado huérfana otro usuario, y naturalmente, tampoco podrá rescatarla. Rescatar una sesión es bastante fácil, basta ejecutar el comando screen -r con el número de la sesión que queremos tomar.

Así por ejemplo:

\$ screen -r 2328

MISMA

### OPCIONES AVANZADAS: UTILIZANDO DOS SESIONES EN

PANTALLA

Podemos visualizar varias sesiones simultáneamente en una pantalla de la siguiente manera: supongamos primero que tenemos dos sesiones (una con el editor vi, y otra con el cliente de irc para modo consola irssi). Si queremos trabajar simultáneamente en ellas dentro de la misma pantalla, podemos dividir la pantalla de la sesión en uso con la siguiente orden:

Ctrl+a(S) dividimos la sesion actual de screen.

Nos aparecerá la sesión actual arriba, y luego una sesión nueva abajo, a la que debemos movernos con Ctrl+a(Ctrl-i) que indica moverse a la otra sesión de la misma pantalla. Una vez en las sesiones correspondientes (esta vez, divididas en la pantalla), podemos llamar a otras sesiones, crear nuevas, ver listados, etc... Si queremos volver a modo normal (una sesión en pantalla entera) sólo tenemos que escribir Ctrl+a(Q) en la sesión que queramos tener completa. En la figura 3 se ve un ejemplo del editor vi con el cliente de IRC irssi funcionando conjuntamente.

#### **RESUMEN:**

Por último, incluimos un resumen de las funciones que hemos explicado aquí:

#### **USO BASICO**

Ctrl+a(c) Crear sesión Ctrl+a(?) muestra ayuda en la pantalla Ctrl+a(n) ir a la siguiente sesión Ctrl+a(p) ir a la anterior sesión Ctrl+a(a) ir a la última sesión visitada Ctrl+a(") muestra una lista de sesiones en uso Ctrl+a(") muestra una lista de sesiones en uso Ctrl+a(") ir a la sesión de número # Ctrl+a(") similar a (") pero se ejecuta con número de sesión y enter Ctrl+a(A) asigna un nombre a la sesión actual Ctrl+a(I) entrar en modo copiar comienza con spacebar termina con enter

Ctrl+a(]) copiar aunque la mayoría de las veces podemos usar Ctrl+v

#### DESVINCULAR Y RESCATAR SESIONES

Ctrl+a(d) desvincular Ctrl+a(r) rescatar la última sesión (o screen -r)

#### DIVIDIR SESIONES

Ctrl+a(S) divide la sesión actual

Ctrl+a(Ctrl+i) cambia a la sesión contigua de la misma pantalla CC CCC Ctrl+a(Q) deja la sesión actual como pantalla completa

#### **CONSIDERACIONES FINALES**

Screen es una poderosa herramienta, un ejemplo más de profesionalidad, eficacia y servicio del software libre bajo licencia GNU. Hemos descrito aquí la particularidad que tiene el comando screen de ejecutar varias sesiones en una única consola. Además cada sesión puede nombrarse y accederse mediante opciones del teclado. Las opciones copiar y pegar están disponibles, y quizás lo más llamativo, la posibilidad de desvincular sesiones para dejarlas funcionando independientemente y volver a recogerlas posteriormente para finalizarlas, o para modificarlas desde otros entornos de trabajo. Finalmente hemos de ser conscientes de una particularidad de screen. Aunque screen trabaja en modo consola, todos los comandos y aplicacione que puedan ser enviados por esta son válidos para ejecutarse en screen. La gran ventaja que tiene esto es que los cuelgues de terminal, o fallos en la consola, no tienen por qué afectar a las sesiones de X que hemos ejecutado bajo consola ejecutada con screen. Estos quedarían como sesiones de screen en modo húerfano, que podemos recuperar. Si ejecutamos firefox bajo screen en nuestra consola, el programa firefox seguirá viviendo tanto lo siga haciendo screen, pese a que hayamos salido de la consola que le ha dado vida.

Un último detalle antes de terminar. Precisamente, la aplicación screen se termina con el comando exit, lo cual nos envía una notificación al prompt de que hemos terminado la sesión screen.

### Mi experiencia con el Software Libre

Reconozco que la primera vez que leí o escuché de GNU/Linux...pensé que era algo que no iba a ir más allá de simples pasatiempos de ingenieros cibernéticos. También pensé que era un sistema operativo sumamente complicado y bastante deficiente en el aspecto gráfico...Craso error. GNU/Linux ni es un simple pasatiempo, ni es deficiente -de

hecho es más seguro que Windows y Mac-, ni es "feo". Por el contrario. GNU/Linux, al ser un proyecto de una comunidad tan diversa es garantía de seguridad.

JU/Lin

uquito

Mandriva

GNU/Linux

Yo he tenido la oportunidad de utilizar el sistema de código abierto tanto para cuestiones personales como sirviendo en el ámbito gubernamental. En ambos he hecho edición de audio y vídeo, así como diseño gráfico y retoque de fotografías. En todos los casos los resultados han sido muy buenos. Y si a esto le agregamos que en la mayoría de los casos el software que utilicé lo obtuve de manera gratuita por medio de la descarga de la web, creo que todo fue excelente.

Ahora me he convertido en un impulsor del "mundo libre", lo cual es una tarea difícil, al menos en las oficinas de gobierno mexicanas, ya que se resisten al cambio por no se qué intereses.

Por último voy a decir que en estas últimas semanas he tenido la oportunidad de probar distintas distribuciones. Unas de ellas son: Tuquito, Belenix, Musix, Molinux versión Dulcinea...y otras más. Claro, sin olvidarme de Mandriva 2006, que es la que tengo instalada en mi computadora.

Después de tener que retractarme de esa primera impresión -de primera mano y sin fundamentos-, tengo que reconocer que he aprendido muchas más cosas de la informática desde que tengo manejo de Linux.

Ahora la meta será desarrollar mi propia distribución...y estoy seguro que lo lograré con la ayuda de LFS.

Un saludo a todos y éxito para la revista.

Alejandro Arrieta Diseñador gráfico y Director de "Arrieta Digital". Empresa dedicada al desarrollo de publicidad de medios. euro\_jano@yahoo.com.mx Mandriva

GNU/Linux

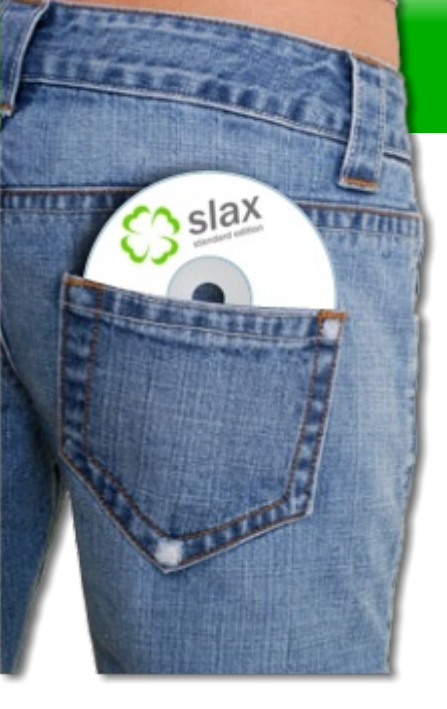

## *Probando Linux desde Windows*

¿Alguna vez te has preguntado que es eso del Linux exactamente? Muchos responderían "sí, es un sistema operativo como Windows". ¿Alguna vez viste un Linux andando? Muy pocos dicen que sí. Pero a pesar de que más o menos muchos tienen una vaga idea de lo que es Linux, no llegan a saber lo que es verdaderamente ni tampoco lo prueban. ¿Por qué? Muy simple, en un mundo que desconoce lo que el software libre, o simplemente lo ignora por decir "es gratis, entonces es una porquería", o "por algo todos usan Windows", nunca se nos da la idea de probar algo distinto a ese escritorio que conocemos desde hace mucho tiempo, o los programas que el primo siempre tiene para nuestra PC, o la dependencia propia que nos genera cierto software.

Y después de lo anterior te estarás diciendo... "Es otra charla de porqué Linux es mejor que Windows" ¡No! Esta vez te lo demostraremos en tu propio computador:

- Verás que no es muy complicado de usar
- Verás que su entorno gráfico es muy amigable
- Verás que no todo son pantallas negras como te dijeron que era Linux!
- Verás lo que es que no se te cuelgue la pc nunca más!
- Extrañaras los virus y los espías, porque en Linux directamente se podría decir que casi no existen.

Y sin mas charlas, comencemos. La idea es usar un emulador de maquina virtual (o sea de una pc, como cuando usas un emulador de una consola o cosas así) llamado Qemu en su versión para Windows, le cargaremos (como si fuera una rom jeje) una distribución de Linux bastante simple y cómoda llamada Slax, que se ejecuta desde el CD (Live CD), y ten por seguro, no toca discos duros, solo trabaja entre el CD y la memoria Ram.

### He elegido esta distribución para el tutorial por varios motivos:

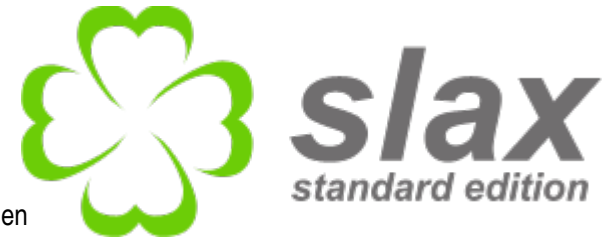

- Bajar la ISO o imagen de cd de internet para usarla en el emulador o grabarla en un cd son solamente 185Mb.
- Recuerda que aparte de ver Slax dentro de Windows, con el emulador Qemu, puedes obtener un mejor rendimiento booteando tu po si creaste el CD la ISO descargada.
- Usa el escritorio KDE, es bastante familiar al de Windows clásico, pero mas bonito y con mas efectos, ni hablar de hasta que punto se lo puede personalizar.
- Ya viene con unas cuantos programas livianos para: escuchar MP3, ver vídeos AVI o MPEG (KDE Media Player), editar gráficos (Kolour Paint), oficina (Koffice), para chatear por msn, yahoo o cualquier otro servicio de mensajería instantánea (Kopete), grabar CD/DVD (K3B) y algunos otros.
- Si tu pc no anda funcionando bien o le agarro un virus y no arranca el Windows, Linux o lo que tengas, Slax como todas las distribuciones de Linux, lee particiones y discos duros tanto de Windows (FAT, NTFS), Linux (Ext2, Ext3) o de otros sistemas operativos, lo que sirve para rescatar todos los archivos de tus discos duros y grabarlos a salvo en un CD, o cosas así. Ideal para servicio técnico.
- No necesita de disco duro para correr.
- Es una distribución modular, le puedes agregar mas programas mediante un sistema de módulos.

#### Liberando Windows

El típico escritorio KDE, en general se le ve cargado de aplicaciones, Slax sólo en tendremos las mas básicas

Ľ٤

¢٤

slax

• .

- 1

~3

erals

.

Help

0

Sound &

Window Help

Yew Go Bookmarks Tools Settings Window

R

Security &

00000000000000

1

Desktop

Regional &

E0:01 () a 10

Edit

D Lgcation: K settings:

1

Dearan. Theme

2

9 10 Rems - No Files - 10 Folder

El equivalente a Mi PC y al Panel de Control, bastante intuitivo no?

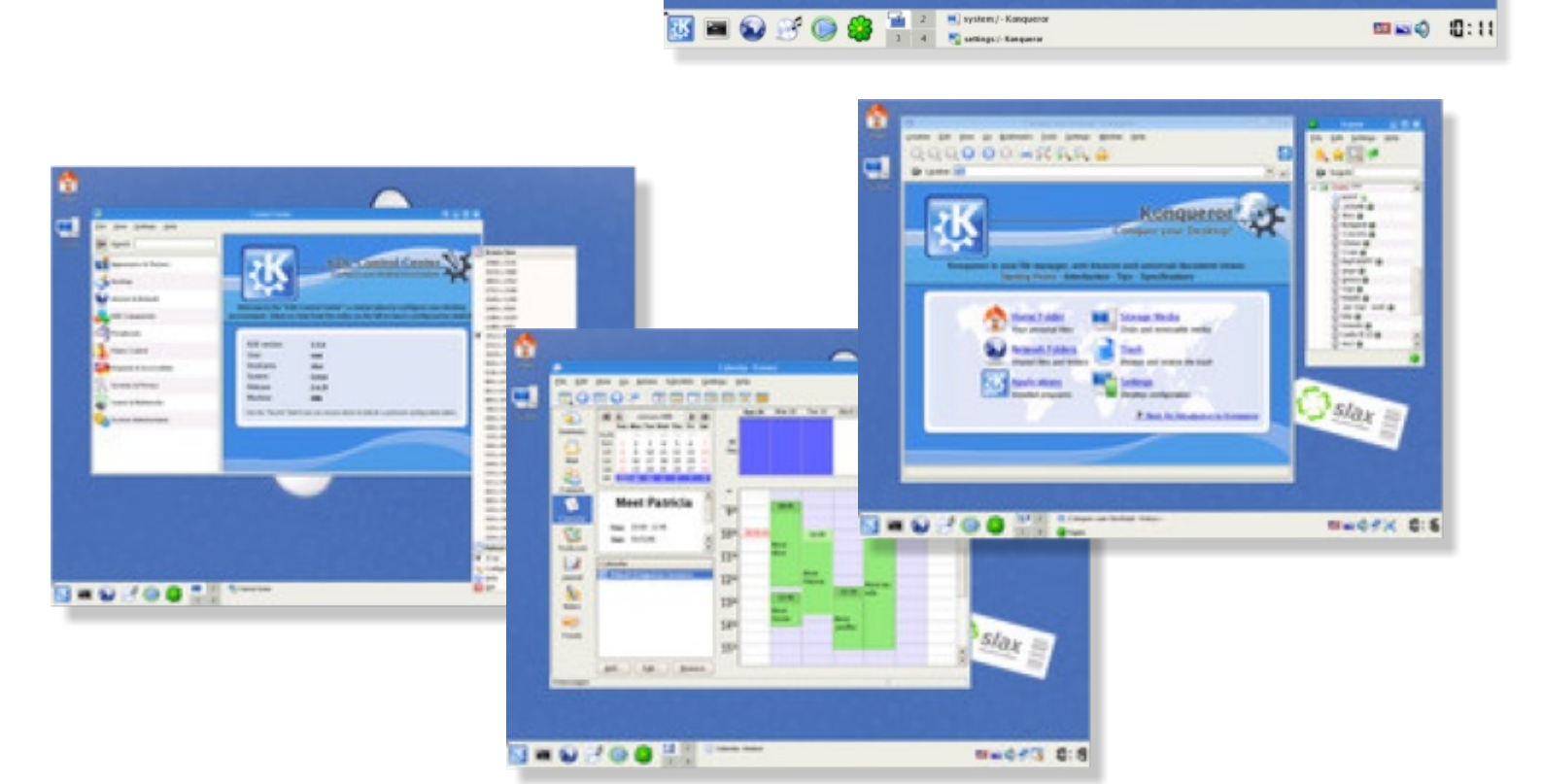

Slax

8

÷

69 51

0

t

. 2

÷

â

Games Craphics S Internet

Settings

System Usilities Lost & Found Control Center

Personal Files (Home)

🔳 🔕 🥵 🔘 🍪 🤰 2 3 4

S Ran Command

Lock Session

Ж

F Music Player (Juk) CD & DVD Burning (K3b)

#### Empezando el tutorial... y dejando configurado Qemu

Para Comenzar necesitaremos:

El emulador Qemu en su versión para Windows: http://free.oszoo.org/ftp/qemu/win32/release/QemuInstall-0.7.2.exe

La ISO (imagen de CD) de Slax: http://merlin.fit.vutbr.cz/mirrors/slax/SLAX-5.0.x/slax-5.0.8.iso

Ahora que ya has bajado los 2 archivos, instala el Qemu como instalas normalmente cualquier programa en Windows, luego de que termine, arranca Qemu, yendo a:

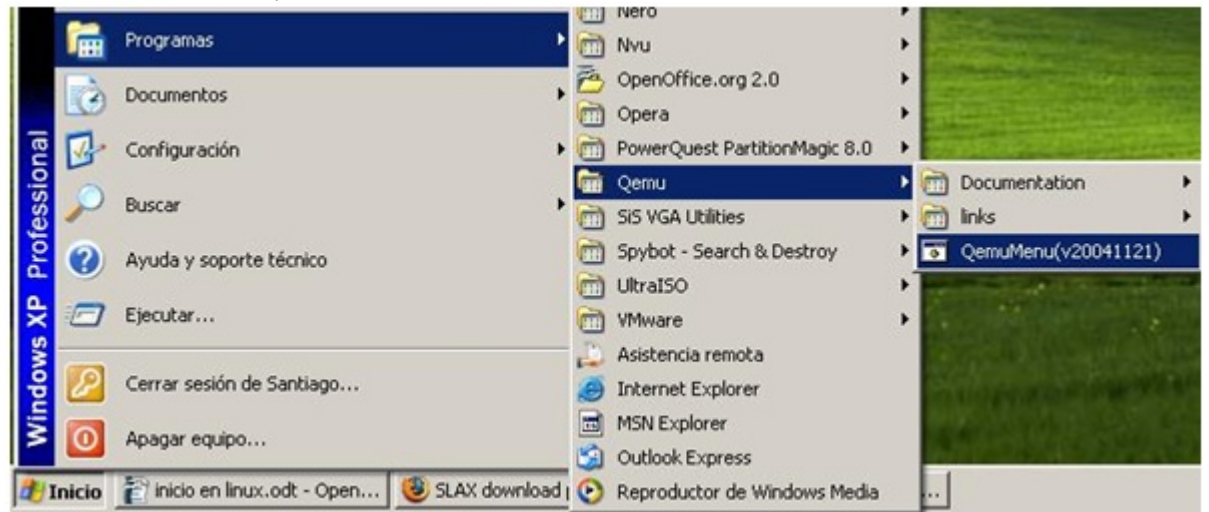

Y tendremos frente a nosotros... una pantalla negra al mas puro estilo DOS, ya que Qemu funciona a linea de comandos:

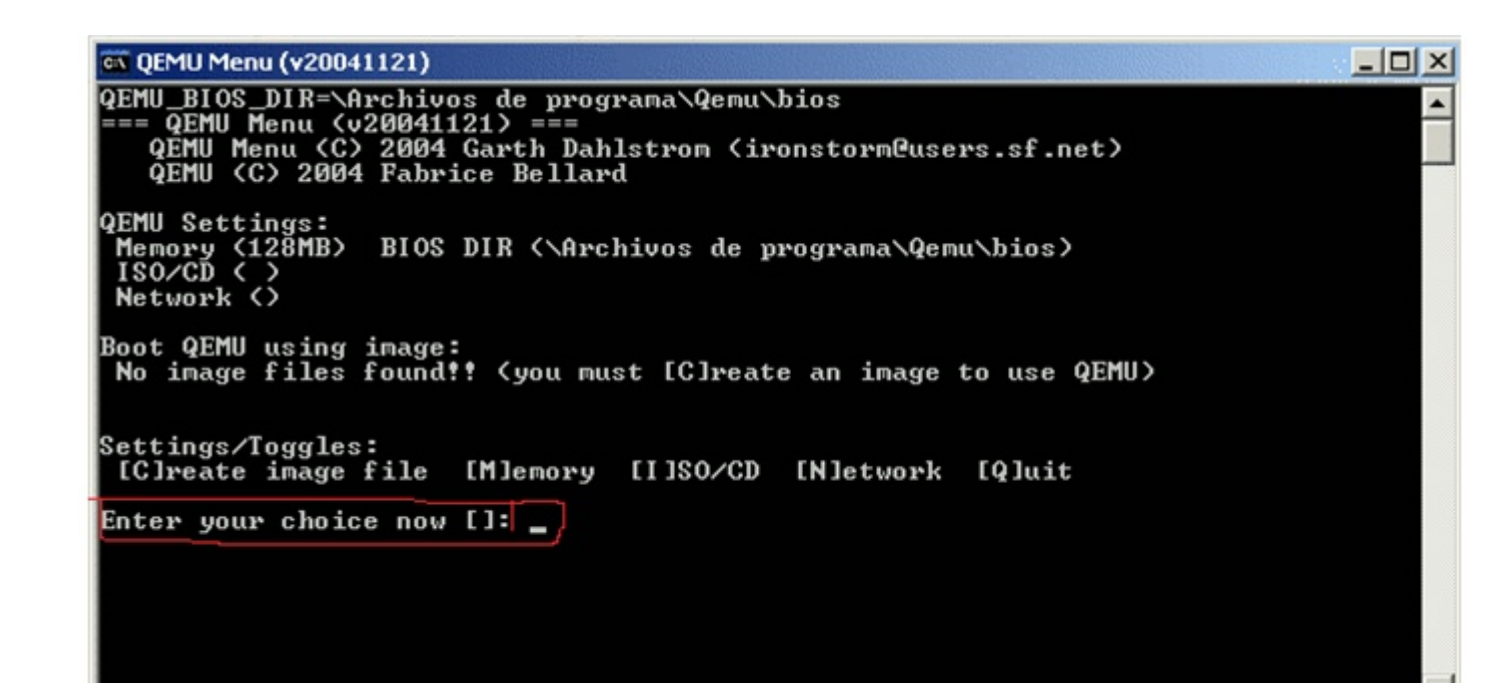

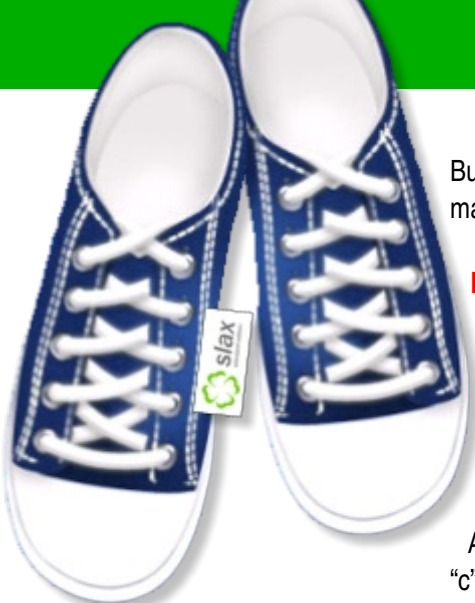

Bueno, si te asustas aquí te alegrarás de saber que la pantalla negra esta, es muy fácil de manejar, pero antes tenemos que solucionar unas cosas:

#### Boot QEMU using image: No image files found!!! <you muts [C]reate an image to use QEMU>

Qemu necesita de una imagen que será "el disco duro virtual que booteará" donde instalaremos los Sistemas Operativos que corramos sobre él mismo...

Así que vamos a donde remarque con rojo en la imagen de arriba y ponemos simplemente "c" y le pulsamos ENTER...

Nos pedirá un nombre para el archivo que creamos, yo simplemente puse "Slax", después de ponerle nombre, apretamos ENTER ...

Siguiendo nos pedirá el tamaño del archivo en Mb, yo le dí 10 (de lo que pongas ahí sera lo que tendrás de espacio de disco duro en el emulador, como usaremos un Linux que no requiere de instalación, por lo tanto solo le dí 10 Mb porque no usaremos dicho espacio) una vez hecho esto apretamos "ENTER"...

Y por último nos pide el tipo de imagen, ahí no ponemos nada y simplemente apretamos ENTER para que cree una en formato Raw por default.

Al final tendríamos que tener algo parecido a esto:

```
_ 🗆 X
🚯 QEMU Menu (v20041121)
QEMU Settings:
Memory (128MB)
 Memory ()
ISO/CD (
                      BIOS DIR (\Archivos de programa\Qemu\bios)
 Network ()
Boot QEMU using image:
No image files found!! (you must [C]reate an image to use QEMU)
Settings/Toggles:
[C]reate image file
                             [M]emory [I]SO/CD
                                                        [N]etwork
                                                                       [0]uit
Enter your choice now []:(c)
=== Make a New Image
Enter a name for your Image file [.img will be appended]: slax
Enter a size in MB for your Image file: [10]
Enter the Type of Image:
   ] raw (Default) - Raw image format, easily exportable to other Emus
] qcow - QEMU image format, support compression and optional AES Encription
 [2]
Enter your choice now (blank = raw):
qemu-img.exe create -f "raw" "slax.img" "10M"
Formating 'slax.img', fmt=raw, size=10240 kB
```

Luego de eso ya tenemos a Qemu con un disco con el que arrancar de ahora en adelante (o sea, todo lo anterior para la próxima vez que vayas a usar Qemu no tendrás que hacerlo), solo nos queda cargar la ISO que bajamos de Slax.

Después de lo anterior Qemu quedará como en el principio, pidiéndonos que elijamos una opción, como queremos cargar una ISO/CD, pondremos "i" y le damos ENTER.

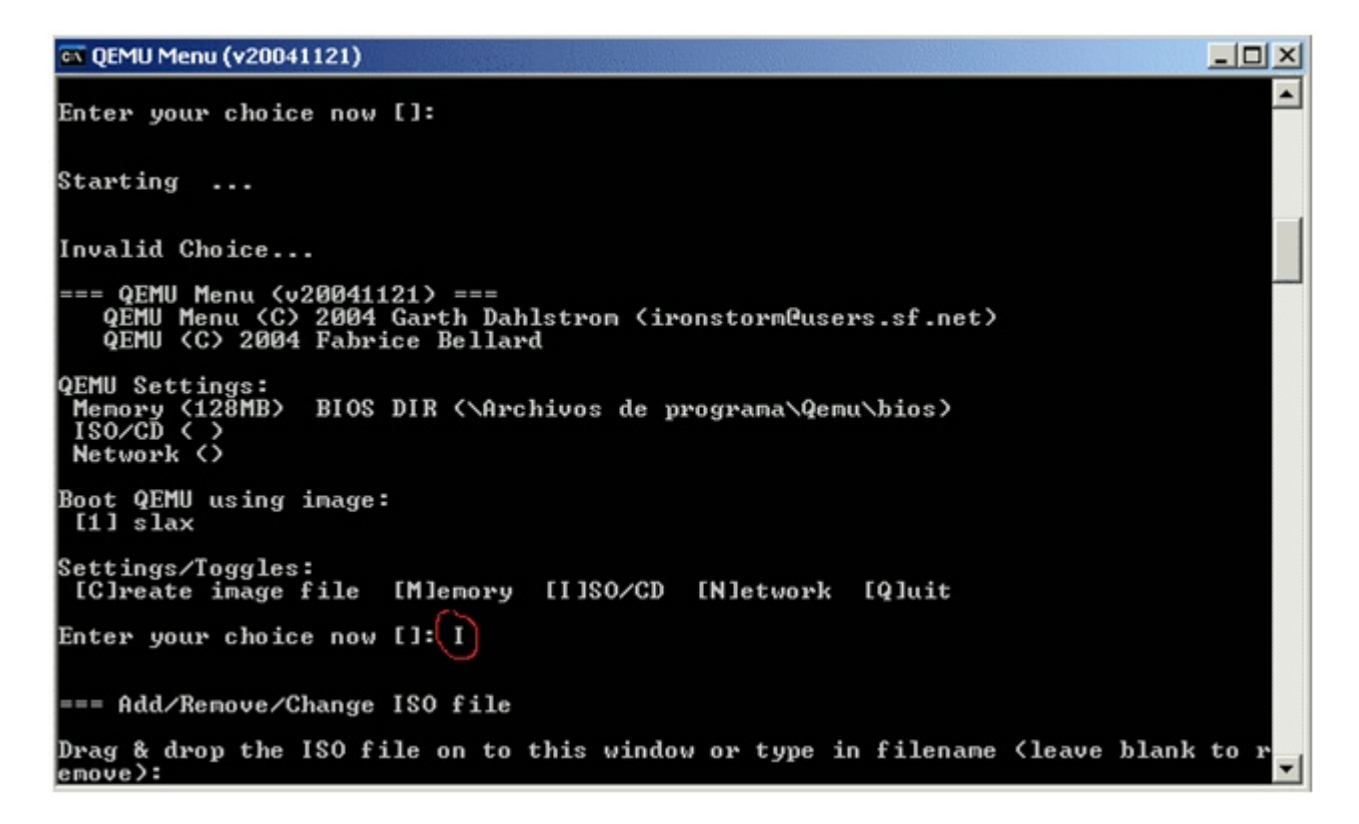

Se nos pedirá que arrastremos el archivo de la ISO de Slax hacia adentro de la ventana o que escribamos la ruta de su ubicación, lo más fácil sería de la primera forma:

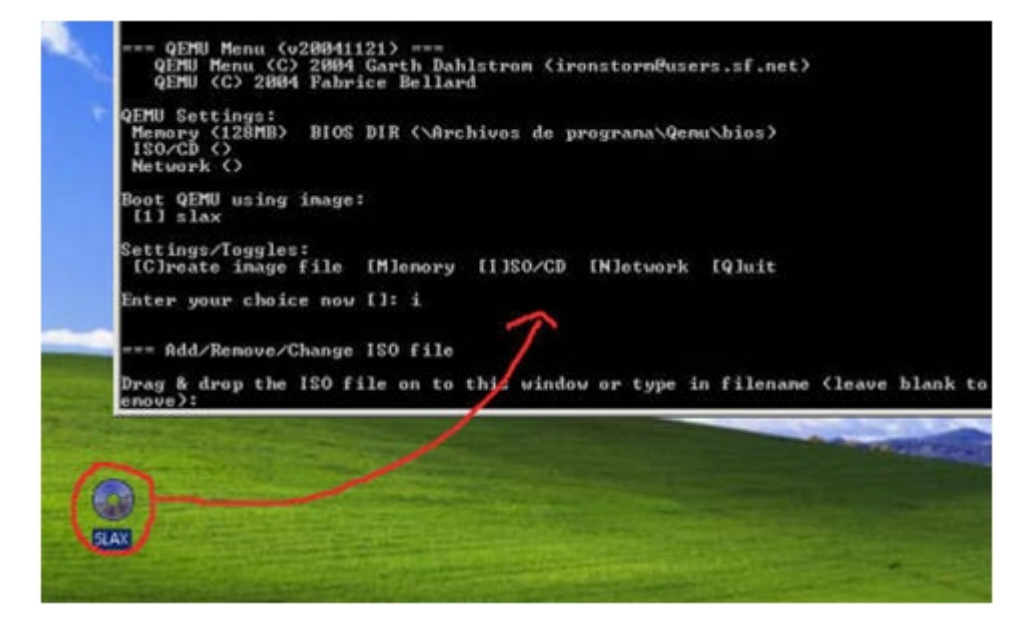

Si hiciste como muestra imagen de la izquierda, nos pondrá la ruta de la ubicación de la ISO y le damos ENTER, nos pedirá si queremos botear con la ISO, ponemos "y" de yes y una vez más ENTER.

Y una vez más, Qemu vuelve al principio, pero esta vez, ya tenemos todo configurado para todas las próximas veces que queramos usar Slax (a menos que cambies la ubicación de la ISO)

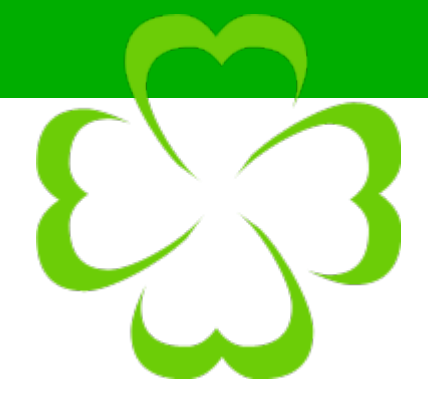

### **Arrancando Slax**

Llegó la hora de la verdad, de esta manera arrancaremos Slax una vez arrancado el Qemu, solo ponemos "1" y le damos ENTER..

Y pum! tendremos una ventana cargando Slax!

#### Notas:

- Puedes salir de la ventana del emulador presionando CTRL + ALT y volver a entrar cliqueando dentro de la misma.
- Puedes poner la ventana del emulador en pantalla completa con CTRL+ALT+F.
- Qemu puede ser algo lento, dependiendo de tu pc, así que sigo recomendando la idea de quemar la ISO en un CD y bootear tu PC con el mismo.

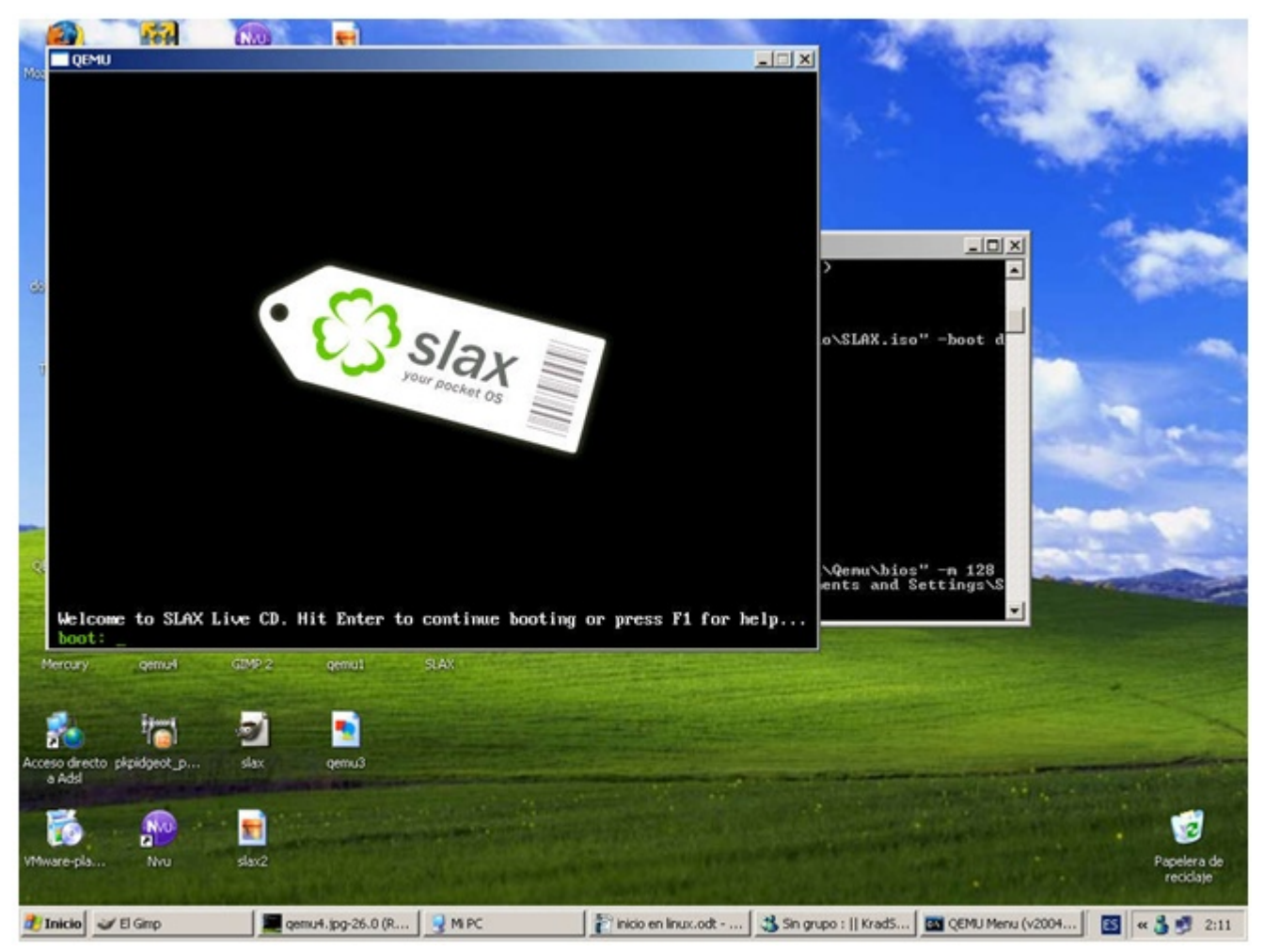

En esta pantalla le damos ENTER y cargarán unas cuantas cosas, y como al minuto estaremos en la pantalla de inicio de sesión:

#### Liberando Windows

| QEMU               |         |                                         |                   |                                         |
|--------------------|---------|-----------------------------------------|-------------------|-----------------------------------------|
| :: SLAX 5.0.7      | ::      |                                         |                   | :: Standard Edition :                   |
| ).:::.<br>ספריייו  |         |                                         |                   |                                         |
| :0000000           | 10.1    | .00000000000000000000000000000000000000 |                   |                                         |
| .c0C:              |         | :0.                                     | oC0:              | slax login: root                        |
| :00:               |         | ÷c                                      | oCCCC:            | password: toor                          |
| .::cc:             | .::cc:  |                                         | .oCCCc            |                                         |
| :000c              | 10      |                                         | :oCCC             |                                         |
| .CCOc              |         |                                         | c00C.             |                                         |
| CCCC:              |         | .:co                                    | 11. 11            |                                         |
| c0CCC:             |         |                                         | .00c              |                                         |
| c0o:               | Ο.      |                                         | cC0:              | After login try following commands:     |
| c0CCc. :c          | 00      |                                         | : CCCo:           |                                         |
| :000000:           | С       | .0000                                   | oCCCDo.           | startx run Xwindow and KDE              |
| .:: :CoccoCCCc:::. |         |                                         |                   | xconf detects gfx hardware              |
|                    | :c(     | COOCoc                                  |                   |                                         |
|                    |         |                                         |                   |                                         |
| 10                 | 1 . 1 1 | 14 04 1                                 | A14 . B - 1 - 4 - |                                         |
| *** when finis     | sned, 1 | iit Ctrl                                | HIT+Delete        | and wait until the computer reboots *** |
| alay login'        |         |                                         |                   |                                         |
| stux toyin         |         |                                         |                   |                                         |

Como allí bien nos dice, debemos escribir en:

slax login: root (pulsamos enter para que aparezca la opción de poner password)

**password: toor** (y pulsamos enter para que nos loguee)

root@slax: startx (pulsamos enter otra vez, pero esta vez cargará el escritorio)

Y se hizo la luz, ahí tienes frente a ti tu escritorio de Linux, disfrutalo ;)

por Isaac alphonse.isaac@gmail.com http://usuarios.lycos.es/zeronet19904/ 2006 Rincón Maker

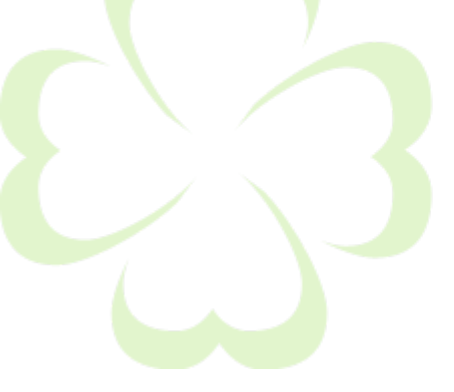

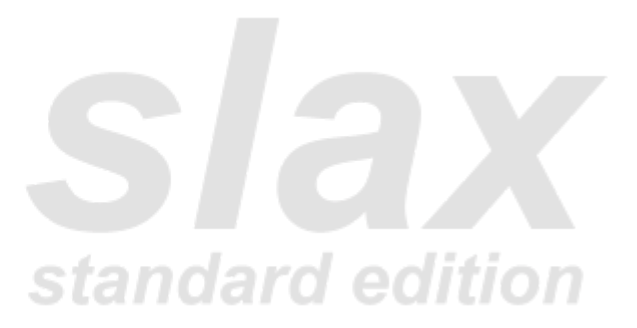

#### Punto de vista

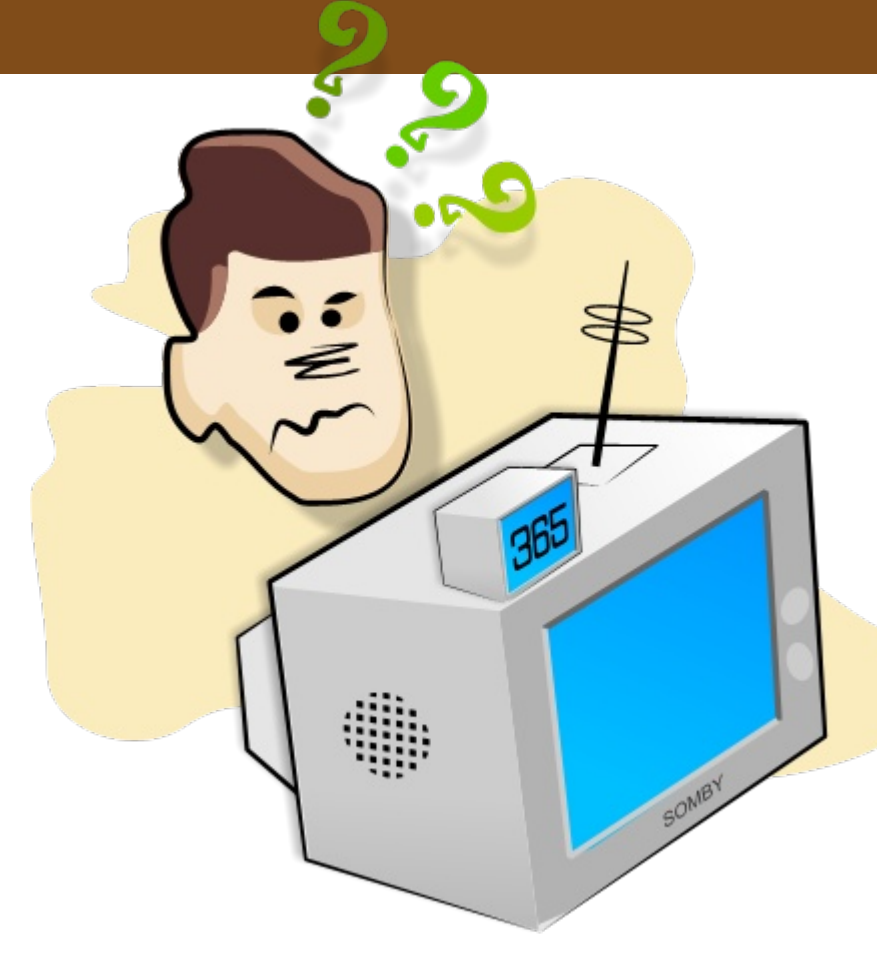

### El software libre desde una perspectiva doméstica

Estaba pensando la manera de comunicar a aquellos que no usan computador, que no tienen internet y que a lo mucho ven televisión abierta, los conceptos que hay detrás del software libre. Y es que para muchos el término software se asocia con *computines*, o con latosos jóvenes de gruesos lentes y amplios conocimientos en informática, pero poco sociables y con un nivel de comunicación limitado a monosílabos y binarios.

Pues bien, para toda aquella gente que no entiende nada de lo que dije en el último párrafo, aquí les va la explicación.

Imagínense... Dirigiéndose muy emocionados a la tienda X a comprar un televisor, el cual pagarán con algún dinero que han ahorrado durante el año. Es un gran avance tecnológico para ustedes, por lo que llaman a sus amigos, hablan con sus familiares, le cuentan a todo el mundo... Incluso se hacen acompañar por especialistas para elegir el televisor de mejor factura, con mas nitidez... Pues bien, llegan a la tienda y un vendedor en forma bastante diligente los atiende:

Lector: Buenas tardes, necesito un televisor... Bueno, bonito y que además se vean los 4 canales que llegan a mi casa.

Vendedor: Claro, tengo el mejor modelo del mercado en este momento, cumple con todo lo que usted necesita.

Lector: ¿Y cuanto vale?

Vendedor: Cien mil pesos.

Lector: Excelente... Me lo llevo.

El especialista que han llevado con ustedes revisa el televisor, comprueba que cumple con las características necesarias y se lo llevan. Pagan, se despiden... Y el vendedor les dice: "Buena suerte... Nos vemos el próximo año". Despedida extraña, piensan, pero no lo piensan dos veces y se marchan.

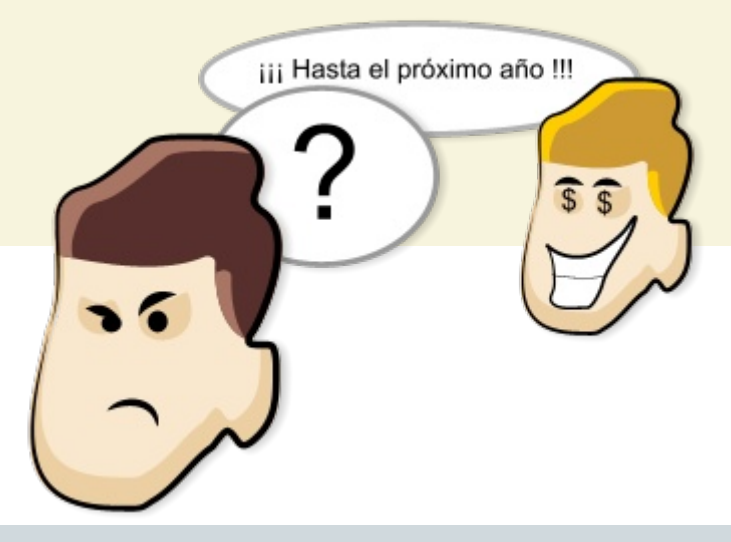

Llegan a su casa, está toda la familia presente, llegan los vecinos, los primos, los tíos; todos quieren conocer la nueva inversión familiar. Sin embargo, cuando comienzan a abrir el paquete, algunas cosas comienzan a parecer extrañas. De partida, la TV está completamente cubierta de metal, excepto dos partes: la pantalla, y un cronómetro sobre ella marcando una cuenta regresiva de 365 días. Al momento de encenderlo, si bien todo se ve bien, un sólo canal, Chilevisión, digamos, se ve un poco borroso. Tratan de ajustar la antena para mejorar la sintonía, pero resulta que ésta es fija al televisor, y sólo se puede mover sacando el armatoste de metal. Obviamente, intentan remover la cubierta, lo cual es imposible, por lo que llaman a un técnico para que revise el televisor. Lo revisa, y les dice que la única forma de arreglarlo es sacándole el armatoste de metal, pero que al hacerlo el equipo podría quedar inutilizable. Prefieren no correr el riesgo y lo dejan tal cual, entendiendo que al final compraron, con sus ahorros, un equipo que sólo les durará un año, y que no pueden hacerle cambio alguno; en la práctica, sólo arrendaron un televisor por 365 días.

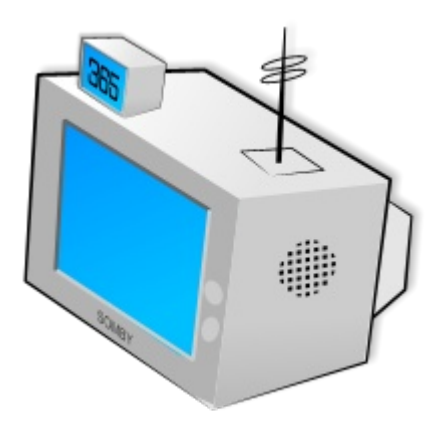

Si analizamos la historia, se darán cuenta que su nivel de participación en la compra es nula. Les vendieron un equipo, que además de ser carísimo, sólo podrán usarlo durante un año, y bajo única y exclusivamente las medidas y formas que el vendedor o fabricante determinó. En la práctica les coartaron la libertad, haciéndoles creer que estaban comprando algo, cuando en la realidad sólo lo arrendaban, asumiendo las pérdidas y perjuicios que podrían significar ver de mala forma su canal televisivo preferido, y por ende, la novela de la tarde.

Exactamente lo mismo pasa con el software libre. En primer lugar, es importante definir que el concepto de software libre no sólo se refiere a programas de computación; estamos hablando de libertad. De la libertad que tiene el consumidor de comprar un producto, de editarlo, manipularlo, o ajustarlo de acuerdo a su contexto, con el fin de optimizar su utilidad. ¿Qué saco con comprar un televisor en el desierto, si necesito conectarle una antena o agregarle una batería? Cuando tú "compras" una licencia, se te autoriza el uso por un determinado tiempo, en un determinado lugar y bajo condiciones absolutamente estrictas. Nunca podrás modificarlo de acuerdo a tu contexto, de hecho nunca podrás ver los "circuitos" de tu "televisor". Y aunque llames al más capo de la cuadra, nunca podrás arreglarlo. Seguramente tendrás que llamar al servicio técnico de esa compañía, llevarles el "televisor" y pagar cuatro veces más que lo necesario, sólo porque cuando compraste el equipo no te pasaron la llave para abrir el armatoste (y digamos que "cuatro veces más" es una cifra optimista).

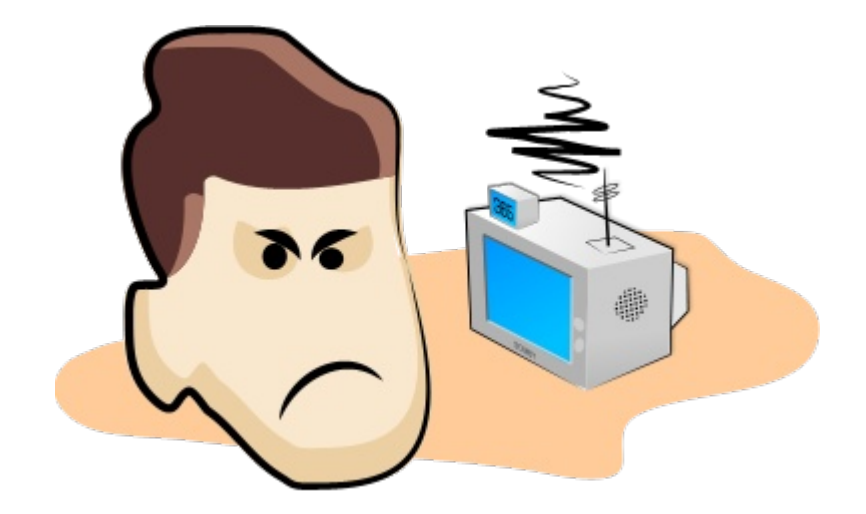

Entonces, no queda más que sentarse a reflexionar en mi nivel de sumisión ante la explícita violación de mis derechos como consumidor. Me están arrendando algo con la excusa de una venta; me están prohibiendo usarlo de tal forma que me funcione mejor; y por sobre todo, me están incluso exigiendo que lo ponga en la mesa del living, porque si lo pongo en la del comedor estoy violando una ley. Pagué mis ahorros de todo un año, obtenidos con mucho trabajo, y resulta que si quiero seguir usando mi "televisor", tendré que seguir ahorrando. ¿Por qué? Porque para la próxima navidad tendré que volver a pagar.

¿No les parece absurdo?

Esteban Hernández V. rajchekar@gmail.com

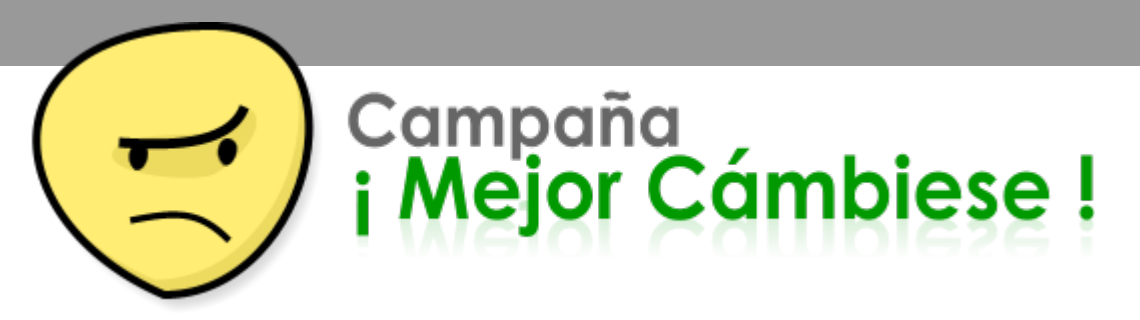

Estimados lectores:

Con el nombre de "¡Mejor Cámbiese!" fue lanzada el 22 de Abril de 2006 esta Campaña de difusión del software libre.

Aun existen sitios web en donde figura en sus créditos "Sitio optimizado para IExplorer y una resolución de 1024 × 768 píxeles", ¿No creen que es un mensaje directo diciendo: No me hago responsable por si no ve bien este sitio, si no le cabe en la pantalla la página es problema suyo"?, que frustrante para aquellos que tienen pantallas de 15" y una resolución de 800 × 600 píxeles, pero lo peor es que no saben que están utilizando un software un tanto atrasado en relación con sus homólogos de software libre.

No deseo hablar mal de lExplorer porque tiene muchas cosas buenas a mi parecer, pero luego de darse una vuelta por Internet y ver que existen muchas otras opciones que ofrecen mayor seguridad, estabilidad y prestación de servicios entonces es cuando uno decide "crecer" y dar el paso firme hacia otras aplicaciones.

En ese sentido es que la Campaña ¡Mejor Cámbiese" invita a reflexionar a los visitantes de su sitio web a que "descubran, utilicen y se cambien" a alguna opción de software libre. Por ahora recomendamos utilizar el navegador Firefox, pero la idea es integrar otros navegadores y demás softwares libres.

#### ¿Como lograr esto?

A través de banner los que puede colocar en su sitio web.

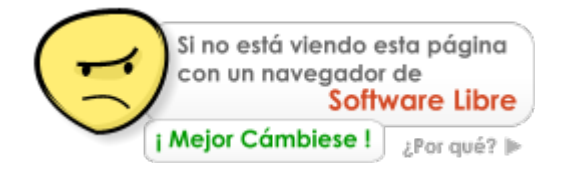

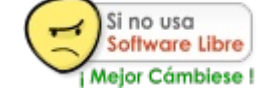

#### Ir al sitio web de la Campaña

http://www.muestrate.cl/mejorvayase/mejorvayase.php

Estamos abiertos a las sugerencias y colaboraciones.

Luis Alvarez Alday luisalvarezalday@gmail.com

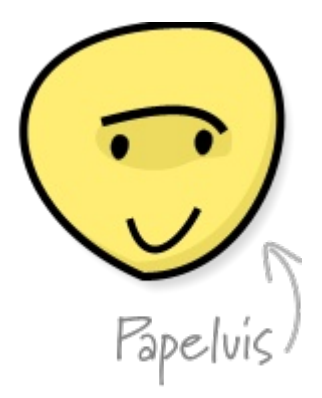